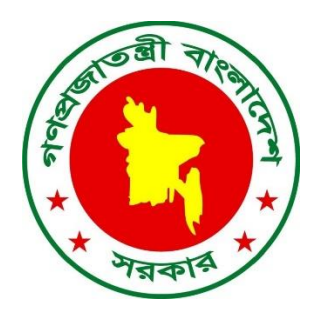

# অনলাইন নিয়োগ সিস্টেম

সংস্করণ: ১.০.১

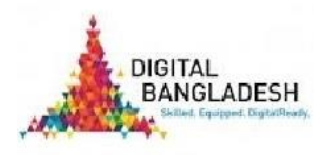

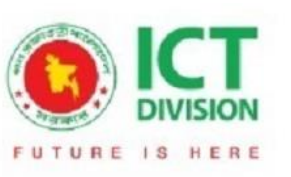

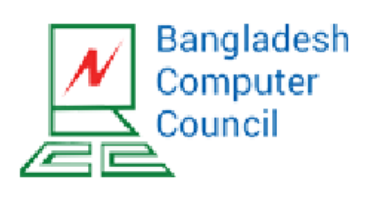

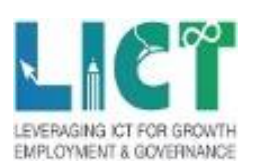

# সূচিপত্র

| অনলাইন নিয়োগ সিস্টেম        | 2  |
|------------------------------|----|
| হোমপেজ                       | 3  |
| নিবন্ধন                      | 4  |
| লগইন                         | 5  |
| পাসওয়ার্ড পুনরুদ্ধার        | 5  |
| ড্যাশবোর্ড                   | 6  |
| আবেদন এবং আবেদনের যোগ্যতা    | 8  |
| আবেদনের সারাংশ               | 11 |
| ব্যক্তিগত তথ্য               | 12 |
| শিক্ষাগত যোগ্যতা             | 13 |
| চাকরির অভিজ্ঞতা              | 14 |
| দক্ষতা ও প্রশিক্ষণ সংক্রান্ত | 15 |
| ডকুমেন্টস                    | 16 |
| পেমেন্ট                      | 17 |
| সম্পূর্ণ প্রোফাইল            |    |
| এডমিট কার্ড                  |    |

### অনলাইন নিয়োগ সিস্টেম

নিয়োগ সম্পর্কিত কার্যক্রম অনলাইনে পরিচালনা করতে এই অনলাইন নিয়োগ সিস্টেমটি তৈরি করা হয়েছে। প্রধানত এর মাধ্যমে সরকারি প্রতিষ্ঠানে চাকরির আবেদন প্রক্রিয়া সম্পন্ন করা হয়। চাকরির বিজ্ঞাপন পোস্টিং থেকে শুরু করে মূল্যায়ন পরীক্ষার ফলাফলের উপর ভিত্তি করে প্রার্থীদের সংক্ষিপ্ত তালিকা প্রস্তুতকরণ সিস্টেমের কার্যক্রমের মধ্যে পড়ে। এই সিস্টেমে একই সাথে একাধিক প্রতিষ্ঠান তাদের একাধিক নিয়োগ প্রক্রিয়া পরিচালনা করতে পারবেন।

সিস্টেমটি অনলাইনে আবেদন ফি গ্রহণের জন্য ব্যাংকিং সিস্টেমের সাথে যুক্ত যা চাকরিতে আবেদনের জন্য আবেদনকারী/ছাত্র/ ছাত্রীদের ঝামেলা কমিয়ে আনে। স্বয়ংক্রিয় ফলাফল প্রক্রিয়াজাতকরণ সহ অনলাইনে পরীক্ষা গ্রহণের ব্যবস্থা আছে যা নিয়োগ প্রক্রিয়ার সময়কে কমিয়ে আনে। একই সাথে নিয়োগ পরীক্ষার গুণগত মান উন্নয়ন নিশ্চিত করে। মূল্যায়ন পরীক্ষা গ্রহণের জন্য প্রশ্ন ব্যাংকে প্রশ্ন আপলোড এবং পরিচালনার সুবিধা রয়েছে। ১০ টিরও অধিক বিষয়ে ১০,০০০ এরও অধিক প্রশ্ন ইতোমধ্যেই প্রশ্ন ব্যাংকে রয়েছে। প্রশ্নের স্বতন্ত্রতা নিশ্চিত করার সাথে সাথে একই পরীক্ষা জন্য একাধিক সেটে প্রশ্ন তৈরি করার ব্যবস্থা আছে।

### হোমপেজ

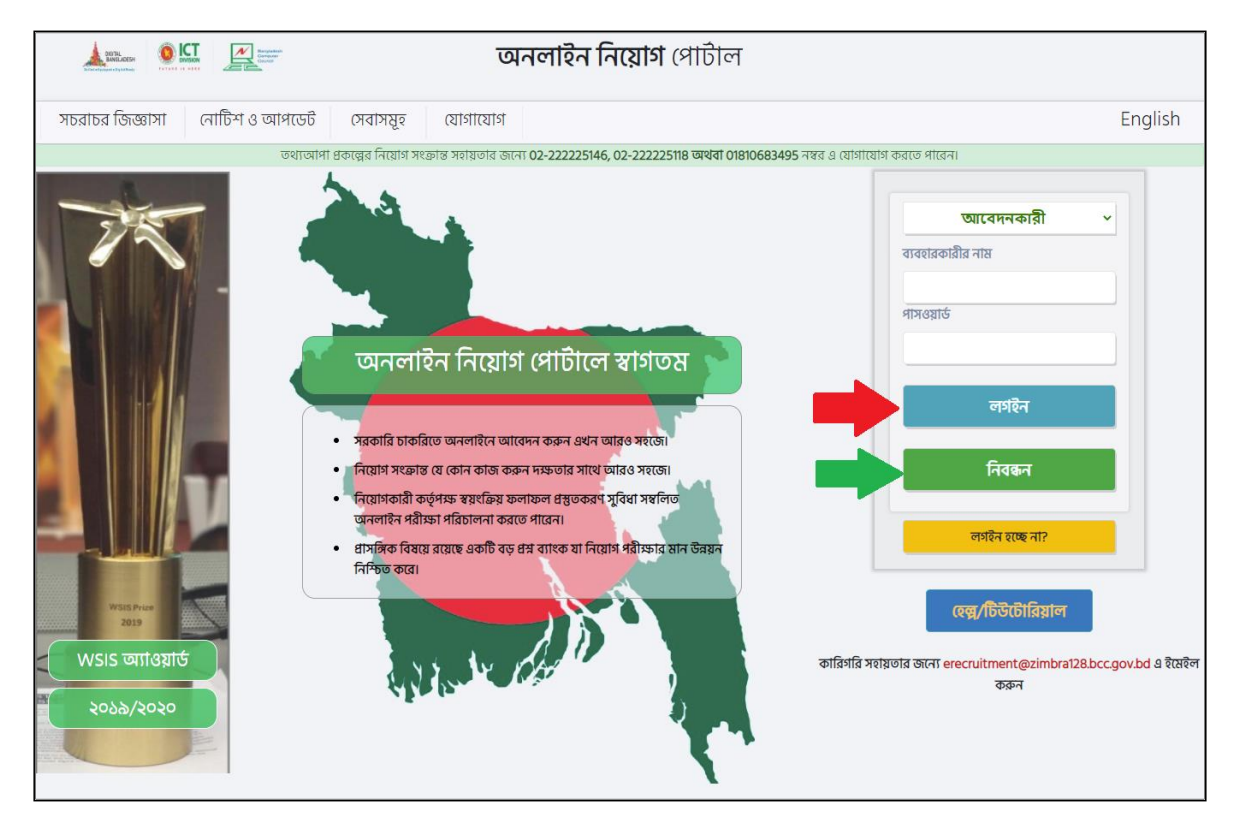

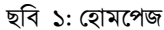

এই URL এ প্রবেশ করুন করুন : <u>https://erecruitment.bcc.gov.bd</u> । এটি ওয়েবসাইটের হোম পেজ। আপনি চাইলে ভাষা পরিবর্তন (উপরে ডান পাশে) করে বাংলা অথবা ইংরেজিতে ওয়েবসাইটটি ব্রাউজ করতে পারেন। যদি সিস্টেমে আপনি আগে থেকেই রেজিস্ট্রেশন করে থাকেন সেক্ষেত্রে সঠিক ইমেইল এবং পাসওয়ার্ড দিয়ে এবং পাসওয়ার্ড দিয়ে **"লগইন"** (লাল তীর চিহ্নিত) বাটনে ক্লিক করুন, অন্যথায় নতুন করে নিবন্ধন বা রেজিস্ট্রেশন করুন। নিবন্ধনের জন্য **"নিবন্ধন"** (নীল তীর চিহ্নিত) বাটনে ক্লিক করুন।

### নিবন্ধন

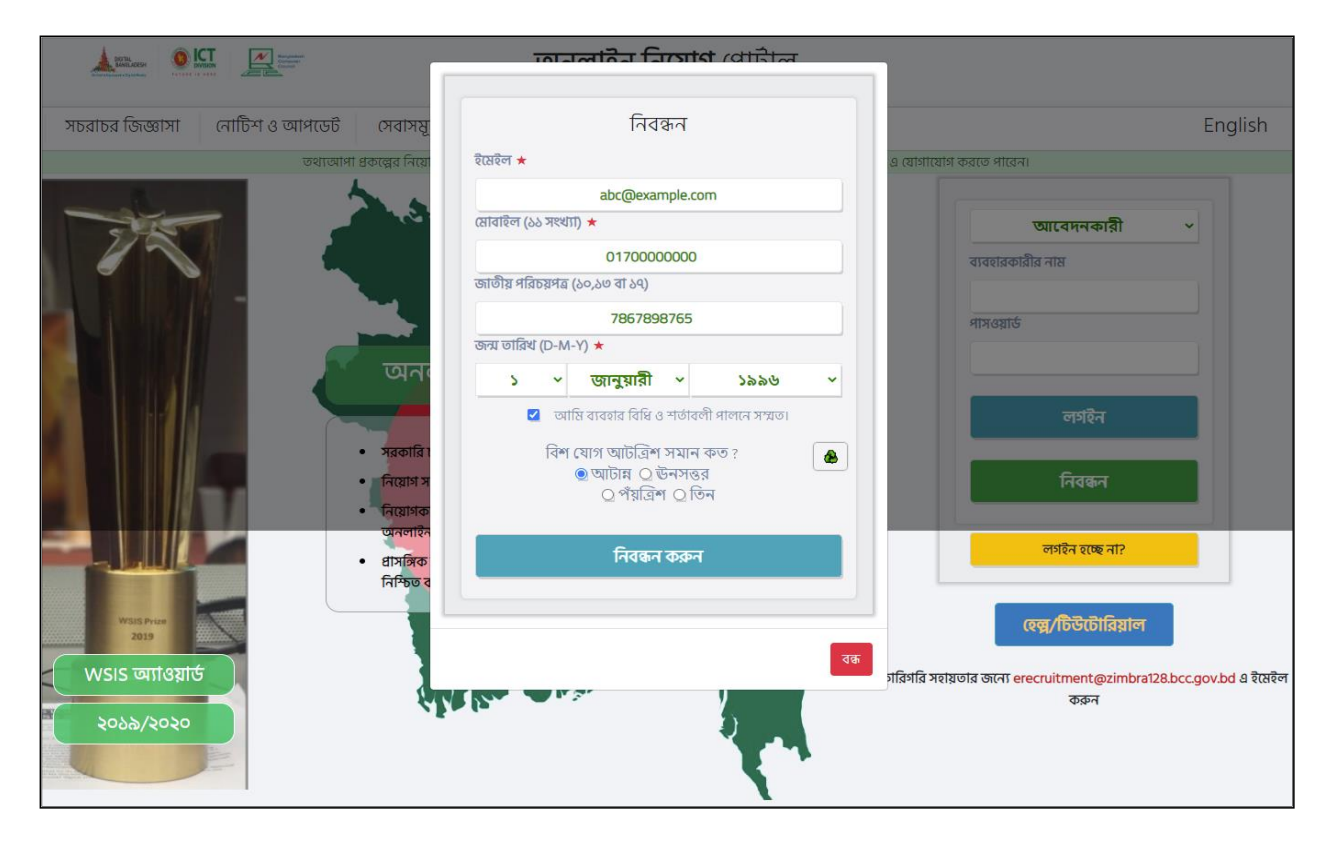

ছবি ২: নিবন্ধন

এটি নিবন্ধন পেজ। আপনি যদি এই সিস্টেমে পূর্বে নিবন্ধন না করে থাকেন সেক্ষেত্রে আপনার সঠিক ইমেইল, মোবাইল নম্বর, জাতীয় পরিচয়পত্র নম্বর এবং জন্ম তারিখ দিয়ে নিবন্ধন করুন। নিবন্ধনের ক্ষেত্রে ইমেইল এবং মোবাইল নম্বর বাধ্যতামূলক। আপনার দেওয়া তথ্য সঠিক হলে আপনার মেইল এড্রেসে একটি ভেরিফিকেশন মেইল পাঠানো হবে। নিবন্ধন সম্পন্ন হওয়ার জন্য আপনাকে ভেরিফিকেশন মেইলের লিংকটিতে ক্লিক করতে হবে। এরপর আপনি আপনার ইমেইল এবং পাসওয়ার্ড দিয়ে সিস্টেমে লগইন করতে পারবেন।

### লগইন

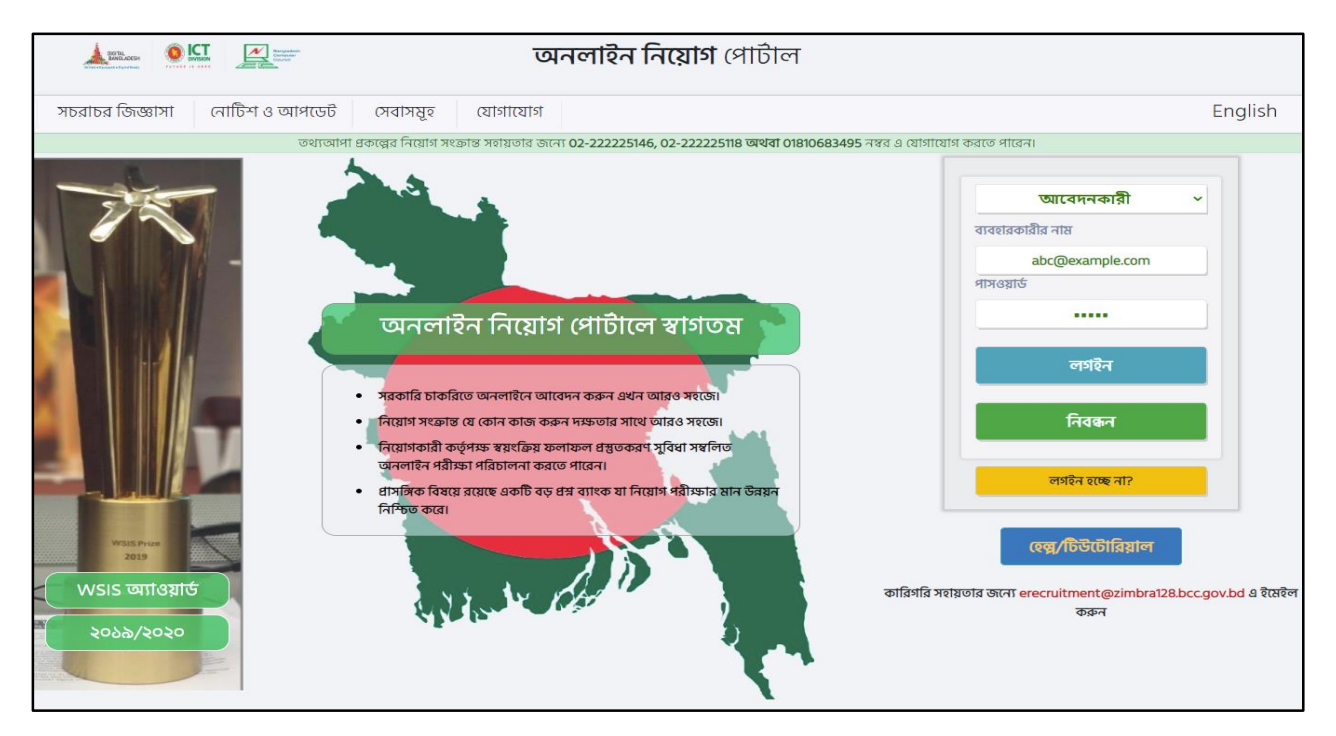

ছবি ৩: লগইন

এটি লগইন পেজ। আপনি যদি এই সিস্টেমে পূর্বে নিবন্ধন করে থাকেন সেক্ষেত্রে আপনার সঠিক ইমেইল এবং পাসওয়ার্ড দিয়ে সিস্টেমে লগইন করুন।

# পাসওয়ার্ড পুনরুদ্ধার

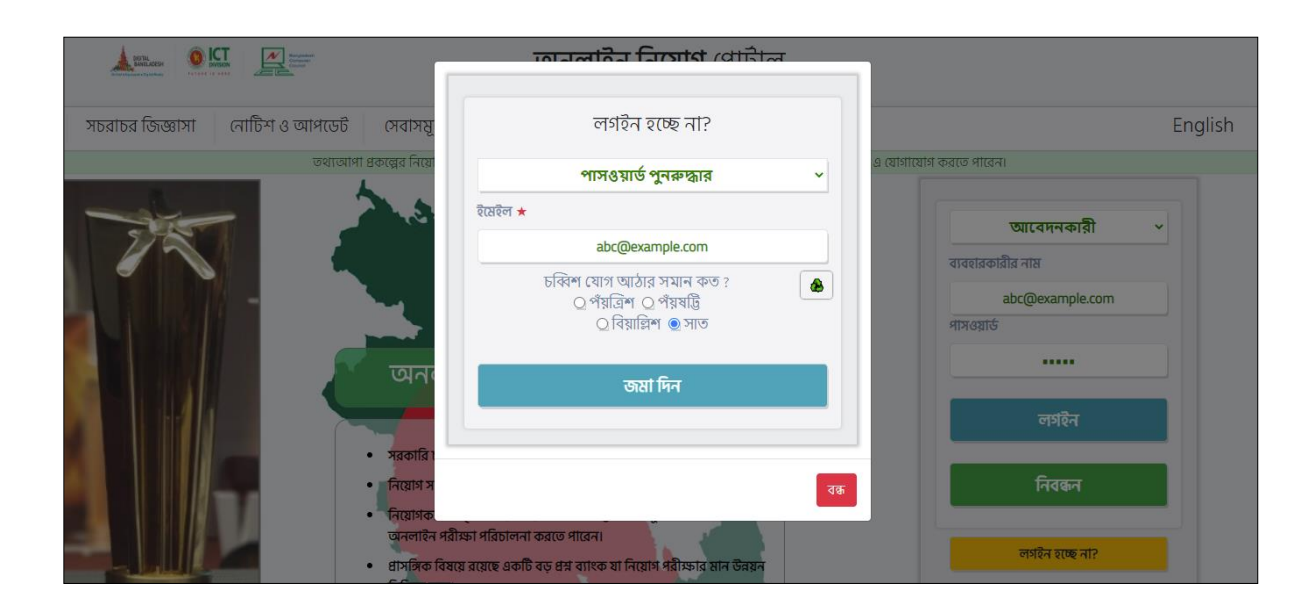

#### ছবি ৪: পাসওয়ার্ড পুনরুদ্ধার পেইজ

পাসওয়ার্ড ভুলে গেলে **" লগইন হচ্ছে না?"** এ ক্লিক করুন। এরপর আপনার ইমেইল দিয়ে সাবমিট করুন এবং পরবর্তী করণীয় অনুসরণ করুন।

# ড্যাশবোর্ড

| Bangladesh<br>Computer<br>Council                           |                           | অন                                                                                                    | লাইন নিয়োগ                                                                  | গ সিমে                                           | ন্টম                                                                                             |             |              | <b>–</b>                                                                           |                                               | C)    |
|-------------------------------------------------------------|---------------------------|----------------------------------------------------------------------------------------------------|------------------------------------------------------------------------------|--------------------------------------------------|--------------------------------------------------------------------------------------------------|-------------|--------------|------------------------------------------------------------------------------------|-----------------------------------------------|-------|
| 🔳 ব্যবহার নির্দেশিকা দেখুন<br>🔳 ব্যবহারের ডিডিও টিউটোরিয়াল | 📑 চল                      | ামান বিজ্ঞপ্তির                                                                                                    | তালিকা (আবে                                                                  | ন্ন করার                                         | জন্য পদের বি                                                                                     | ইস্তারিত    | দেখুন )      | )                                                                                  |                                               |       |
| user_z_1<br>01567890909<br>🔳 সকল পদ দেখুন                   | প্রতিষ্ঠান                | ৰ বাছাই কৰুন:                                                                                                    | সকল                                                                          |                                                  |                                                                                                  |             | ~            | অনুসন্ধান:                                                                         |                                               |       |
|                                                             | ক্রমিক<br>নং ↓            | 🛓 প্রতিষ্ঠান                                                                                                    | ↓† পদের নাম ↓†                                                               | দায়িত্ব                                         | ļ†                                                                                               | পদসংখ্য     | আ<br>া ∤া সম | াবেদনের শেষ<br>ময়                                                                 | া অ্যাকশন                                     | ţ١,   |
|                                                             | 1                         | তথ্য ও যোগাযোগ প্রযুক্তি<br>বিভাগ                                                                                                    | কম্পিউটার অপারেটর                                                            | অফিস কৰ্তৃ<br>দায়িত্বসমূহ                       | ক অর্পিত                                                                                         | 6           | Se<br>PN     | ep 1, 2021, 11:59<br>M                                                             | আবেদন ব                                       | দক্ষন |
|                                                             | 2                         | তথ্য ও যোগাযোগ প্রযুক্তি<br>বিভাগ                                                                                                    | অফিস সহায়ক                                                                  | অফিস কৰ্তৃ<br>দায়িত্বসমূহ                       | ক অর্পিত                                                                                         | 2           | Se<br>PN     | ep 1, 2021, 11:59<br>A                                                             | আবেদন ব                                       | চক্রন |
|                                                             | 3                         | Bangladesh Computer<br>Council                                                                                                    | Assisstant<br>Programmer                                                     | অফিস কণ্ঠ<br>দায়িত্বসমূহ                        | <b>চ্চ</b> অর্পিত                                                                                | 22          | Fe           | b 2, 2022, 4:51 Pl                                                                 | M<br>আবেদন ব                                  | চরুন  |
|                                                             | 3 টা এন্ট্রির ম           | ধ্যে 1 থেকে 3 পর্যন্ত দেখানো হ                                                                                                    | চ্ছে                                                                         |                                                  |                                                                                                  |             |              |                                                                                    |                                               |       |
|                                                             | 📑 পূ                      | ৰ্বকৃত আবেদ•                                                                                                    | <b>ন সমূহ</b> ( আপনার                                                        | আবেদন                                            | কৃত পদসমূহ <del>ে</del>                                                                          | হর তালি     | কা )         |                                                                                    |                                               |       |
|                                                             | প্রতিষ্ঠান্               | ৰ বাছাই করুন:                                                                                                    | সকল                                                                          |                                                  |                                                                                                  |             | ~            |                                                                                    |                                               |       |
|                                                             | ক্রমিক                    |                                                                                                    | ATT-7                                                                        | 10                                               |                                                                                                  | 10 0000     | - NITT   0   | অনুসন্ধান:<br>আবেদনের                                                              |                                               |       |
|                                                             | <b>n</b> : 11             | 1000IN 11                                                                                                    | าเหล่าเม                                                                     | 1 4113                                           | 12                                                                                               | ่ ๆศา       | <401 ↓]      | লেব প্ৰথম 🔱                                                                        | অগ্রাকশান                                     | +1    |
|                                                             | 1                         | তথ্য ও যোগাযোগ প্রযুক্তি<br>বিভাগ                                                                                                    | অফিস সহকারী-কাম-কম্পি<br>মুদ্রাক্ষরিক                                        | উটার অযি<br>দায়ি                                | ন্স কৰ্তৃক অৰ্পিত<br>ত্বসমূহ                                                                     | 5           |              | Sep 24, 2021,<br>11:59 PM                                                          | দেখুন                                         |       |
|                                                             | 2                         | তথ্য ও যোগাযোগ প্রযুক্তি<br>বিভাগ<br>পরিসংখ্যান ও তথ্য<br>ব্যবস্থাপনা বিভাগ                                                                   | অফিস সহকারী-কাম-কম্পি<br>মুদ্রাক্ষরিক<br>অফিস সহায়ক                         | উটার অযি<br>দায়ি<br>অযি<br>সমূহ                 | নস কৰ্তৃক অৰ্পিত<br>ত্বসমূহ<br>ন্স অৰ্পিত দায়িত্ব<br>হ।                                         | 5           |              | Sep 24, 2021,<br>11:59 PM<br>Aug 11, 2021,<br>11:59 PM                             | দেখুন<br>দেখুন                                |       |
|                                                             | 2                         | তথ্য ও যোগাযোগ প্রযুক্তি<br>বিভাগ<br>পরিসংখ্যান ও তথ্য<br>ব্যবহাপনা বিভাগ<br>Bangladesh Computer<br>Council                                   | অফিস সহকারী-কাম-কম্পি<br>মুদ্রাক্ষরিক<br>অফিস সহায়ক<br>ল্যাব সহকারী         | উটার অযি<br>দায়ি<br>অযি<br>সমূ:<br>অযি<br>দায়ি | চস কৰ্তৃক অৰ্পিত<br>ত্বসমূহ<br>চস অৰ্পিত দায়িত্ব<br>হা<br>হ্য<br>ক্য কৰ্তৃক অৰ্পিত<br>ত্বসমূহ।  | 5<br>4<br>9 |              | Sep 24, 2021,<br>11:59 PM<br>Aug 11, 2021,<br>11:59 PM<br>Mar 9, 2020,<br>11:59 PM | দেব্যুন<br>দেব্যুন<br>দেব্যুন<br>প্রবেশপত্র ৫ | দখুন  |
|                                                             | 2<br>3<br>3 টা এন্ট্রির ম | তথ্য ও যোগাযোগ প্রযুক্তি<br>বিভাগ<br>পরিসংখ্যান ও তথ্য<br>ব্যবহাপনা বিভাগ<br>Bangladesh Computer<br>Council<br>ধ্যে 1 থেকে 3 পর্যন্ত দেখানো য | অফিস সহকারী-কাম-কম্পি<br>মুরাক্ষরিক<br>অফিস সহায়ক<br>ল্যাব সহকারী<br>চ্ছে   | উটার অযি<br>দায়ি<br>অযি<br>সমূ-<br>অযি<br>দায়ি | হস কৰ্তৃক অৰ্পিত<br>ত্বসমূহ<br>চয় অপিত দায়িত্ব<br>হ।<br>হস কৰ্তৃক অৰ্পিত<br>ত্বসমূহ।           | 5<br>4<br>9 |              | Sep 24, 2021,<br>11:59 PM<br>Aug 11, 2021,<br>11:59 PM<br>Mar 9, 2020,<br>11:59 PM | দেবুন<br>দেবুন<br>দেবুন<br>প্রবেশপত্র (       | দখুন  |
|                                                             | 2<br>3<br>3 টা এন্ট্রির ম | তথ্য ও যোগাযোগ প্রযুক্তি<br>বিভাগ<br>পরিসংখ্যান ও তথ্য<br>ব্যবহাপনা বিভাগ<br>Bangladesh Computer<br>Council<br>যো 1 থেকে 3 পর্যন্ত দেখানো য   | অফিস সহকারী-কাম-কম্পি<br>মুদ্রাক্ষরিক<br>অফিস সহায়ক<br>ল্যাব সহকারী<br>চ্ছে | উটার অযি<br>দায়ি<br>অযি<br>সমু<br>অযি<br>দায়ি  | হস কর্তৃক অর্ণিত<br>ত্বসমূহ<br>হয়<br>হয়<br>হয়<br>হয়<br>হয়<br>হয়<br>হয়<br>হয়<br>হয়<br>হয | 5<br>4<br>9 |              | Sep 24, 2021,<br>11:59 PM<br>Aug 11, 2021,<br>11:59 PM<br>Mar 9, 2020,<br>11:59 PM | দেবুন<br>দেবুন<br>দেবুন<br>প্রবেশপত্র ৫       | मयून  |

ছবি ৫: ড্যাশবোর্ড

লগইনের পর আপনি এই ড্যাশবোর্ডটি দেখতে পাবেন। ড্যাশবোর্ডে চলমান বিজ্ঞপ্তির তালিকা ও পূর্বেকৃত আবেদন সমূহ দেখা যাবে। এছাড়াও বাম দিকে উপরে ভিডিও লিংকের মাধ্যমে সহযোগিতা পাবেন। চলমান বিজ্ঞপ্তির তালিকা (সবুজ চিহ্নিত)

এই অংশে আপনি চলমান নিয়োগ বিজ্ঞপ্তিগুলো দেখতে পাবেন। এখানে সংশ্লিষ্ট বিজ্ঞপ্তির বিস্তারিত যেমন: পদের নাম, পদের সংখ্যা, আবেদনের শেষ তারিখ এই তথ্যগুলো দেখতে পাবেন। আবেদন করার জন্য সংশ্লিষ্ট পদের ডানে "আবেদন করুন" বাটনে ক্লিক করে পরবর্তী ধাপ অনুসরণ করে আবেদন করতে পারবেন।

#### পূর্বেকৃত আবেদন সমূহ (লাল চিহ্নিত)

আপনি যে সব পদে ইতোমধ্যে আবেদন করেছেন সেগুলো নিচের দিকে (লাল চিহ্নিত) দেখতে পাবেন। আবেদনের সময়সীমার আগে পর্যন্ত আপনি এখান থেকে আপনার তথ্য হালনাগাদ করতে পারবেন। এছাড়া এডমিট কার্ড পেয়ে থাকলে এডমিট কার্ড ডাউনলোড করা যাবে।

### আবেদন এবং আবেদনের যোগ্যতা

| Bangladesh<br>Computer<br>Council                                                                                                    |                                           | অনলাইন                                                                                                    | নিয়োগ সিস্টেম                                                                                                    | <b>^</b>         | G                 |
|----------------------------------------------------------------------------------------------------|-------------------------------------------|----------------------------------------------------------------------------------------------------|----------------------------------------------------------------------------------------------------|------------------|-------------------|
|                                                                                                    |                                           | Assisstant Pro                                                                                                    | grammer                                                                                                    |                  |                   |
| <ul> <li>ব্যবহার নির্দেশিকা দেখুন</li> <li>ব্যবহারের ভিণ্ডি৪ টিউটোরিয়াল<br/>user <u>z</u> 1<br/>01567890909</li> <li>সকল পদ দেখুন</li> </ul> |                                           | Assisstant Pro<br>sstant Programme<br>হস কর্তৃক অপিঁত দায়িত্বসমূহ<br>পরিমাণ : 25 টাকা (একটি সিঙ্গেল ট্রানজেব<br>শেষ তারিখ : Mar 9, 2021, 3:14 PM<br>দন সম্পূর্ণ করতে আপনাকে প্রয়োজনীয় ত<br>ন্ট দিয়ে একই বিজ্ঞপ্রির অধীনে শুধুমাত্র এন<br>া তথ্যে কোনো ভুলম্রান্তি থাকলে তা আবেদ্য<br>বদনের যোগ্যতাবলি | grammer<br>দ<br>শনের মাধ্যমে পরিশোধ করতে হবে।)<br>ঘ্য. পেমেন্ট সংক্রান্স তথ্য (প্রযোদ্য্য ক্ষেত্রে), ডকুমেন্টস (প্রযোদ্য্য ক্ষেত্রে) ইত<br>ঘটি পদে আবেদন করা যাবে।<br>দর শেষ তারিখ পর্যন্ত পরিবর্তন করা যাবে। | ज्यामि अमान कड   | তে হবে।           |
|                                                                                                    | ক্রমিক<br>নং যোগ                          | যাতা                                                                                                    |                                                                                                    | সম্মতি<br>প্রদান | যোগ্যতার<br>বিবরণ |
|                                                                                                    | ১ কোলে<br>বা ক                            | না স্বীকৃত বিশ্ববিদ্যালয় হইতে কম্পিউটার স<br>ম্পিউটার সম্পর্কিত যে কোনো বিষয়ে অন্যু<br>-                                                                                                    | য়েন্স অ্যান্ড ইঞ্জিনিয়ারিং বা কম্পিউটার ইঞ্জিনিয়ারিং বা কম্পিউটার সায়েন্স<br>ন স্বিতীয় শ্রেণি বা সমমানের সিজিপিএ-তে মাতক বা সমমানের ডিগ্রি                                                               | নির্বাং 🗸        |                   |
|                                                                                                    | ইন্সক ২<br>নিক্ত ৩                        | গউটার প্রশিক্ষণপ্রাপ্ত<br>গউটার মুদ্রাক্ষরে প্রতি মিনিটে সর্বনিন্ন গতি                                                                                                    | যাংলায় ২০ শব্দ ও ইংরেজিতে ২০ শব্দ                                                                                                    | নির্বাং 🗸        |                   |
|                                                                                                    |                                           | /                                                                                                    |                                                                                                    |                  |                   |
|                                                                                                    | 🚍 পূর্বে<br>প্রয়োজনীয় ডকু               | র/বিভাগায় প্রাথা<br>ফেন্ট প্রদান করুন।                                                                                                    | Choose File No file chosen                                                                                                    |                  |                   |
|                                                                                                    | 🗏 কো                                      | วิเ                                                                                                    |                                                                                                    |                  |                   |
|                                                                                                    | ক্রমিক নং                                 | কোটা                                                                                                    | ফাইল                                                                                                    |                  |                   |
|                                                                                                    | 2                                         | মুক্তিযোদ্ধা অথবা তাহার সন্তান                                                                                                    | <u>Choose File</u> No file chosen আপশোড কর                                                                                                    | ন                |                   |
|                                                                                                    | 2                                         | এতিম অথবা প্রতিবন্ধী                                                                                                    | <u>Choose File</u> No file chosen আপলোড কর                                                                                                    | ন                |                   |
|                                                                                                    | v                                         | ক্ষুদ্র নৃ-গোষ্ঠী                                                                                                    | Choose File No file chosen আপলোড কর                                                                                                    | ন                |                   |
|                                                                                                    | 8                                         | আনসার ও গ্রাম প্রতিরক্ষা সদস্য                                                                                                    | Choose File No file chosen আপলোড কর                                                                                                    | ন                |                   |
|                                                                                                    | 📕 স্বাক্ষ<br>• দয়াকরে ৩০০<br>ছবির আকার প | স্ব<br>X৮০ আকারের .jpg বা .png ধরণের ছবি দি<br>রিবর্তনের জন্যে এই লিংকটি ব্যবহার করন                                                                                                    | ন। Choose File No file chosen আৰ                                                                                                    | পলোড করুন        |                   |
|                                                                                                    |                                           |                                                                                                    | আবেদন করুন                                                                                                    |                  |                   |
|                                                                                                    | 🛢 নিউ                                     | জ লিংক                                                                                                    |                                                                                                    |                  |                   |
|                                                                                                    |                                           | English 👥 বাং                                                                                                    | ग                                                                                                    |                  |                   |
|                                                                                                    |                                           | কপিরাইট © বাংলাদেশ সরকারের পক্ষে                                                                                                    | বাংলাদে <del>শ</del> কম্পিউটার কাউন্সিল                                                                                                    |                  |                   |

ছবি ৬: আবেদনের যোগ্যতা

"**আবেদন করুন**" (ছবি ৬) বাটনে ক্লিক করলে আপনি সংশ্লিষ্ট পদে আবেদন করার যোগ্যতা এবং কোটা দেখতে পারবেন।

#### আবেদনের যোগ্যতাবলি

এখানে সংশ্লিষ্ট পদে আবেদন করার যোগ্যতার বিবরণ দেখা যাবে। আপনার সংশ্লিষ্ট যোগ্যতায় হ্যা তে ক্লিক করবেন এবং যোগ্যতার বিবরণের জায়গায় সংক্ষেপে লিখবেন।

### পূর্বের/বিভাগীয় প্রার্থী

পূর্বের/বিভাগীয় প্রার্থীর ক্ষেত্রে সংশ্লিষ্ট ডকুমেন্ট আপলোড করতে হবে।

#### কোটা

আপনি যদি কোন কোটার অন্তর্ভুক্ত হয়ে থাকেন এবং কোন পদে যদি কোটা থাকে তাহলে এখানে সংশ্লিষ্ট কোটার ডকুমেন্ট আপলোড করতে হবে। ডকুমেন্ট আপলোড না করলে কোটার অন্তর্ভুক্ত হওয়া যাবে না।

#### স্বাক্ষর

যদি কোন নিয়োগ বিজ্ঞপ্তিতে স্বাক্ষর আপলোড করতে বলা হয়ে থাকে, শুধু মাত্র সেই ক্ষেত্রে স্বাক্ষর আপলোড করতে হবে।

### পূর্বেকৃত আবেদন সমূহ

| Computer<br>Council                                                               | অনলাইন নিয়োগ সিস্টেম 🚨 🕒                                                                                                    |                                                                                                    |                                                                                                    |                                                                                                    |  |  |  |  |  |  |
|-----------------------------------------------------------------------------------|----------------------------------------------------------------------------------------------------|----------------------------------------------------------------------------------------------------|----------------------------------------------------------------------------------------------------|----------------------------------------------------------------------------------------------------|--|--|--|--|--|--|
| <ul> <li>ব্যবহার নির্দেশিকা দেখুন</li> <li>ব্যবহারের ভিতিও চিউটোরিয়াল</li> </ul> | 🛋 চলমান বিজ্ঞপ্তির                                                                                                    | তালিকা (আবেদন ক                                                                                                    | রার জন্য পদের বিস্তারিত দেখ                                                                                                    | ন )                                                                                                    |  |  |  |  |  |  |
| user_z_1<br>01567890909<br>🔝 সকল পদ দেখুন                                         | প্ৰতিষ্ঠান বাছাই কৰুন:                                                                                                    | সকল                                                                                                    | ~                                                                                                    | অনুসন্ধান:                                                                                                    |  |  |  |  |  |  |
|                                                                                   | ক্রমিক<br>নং 🏥 প্রতিষ্ঠান 🌡                                                                                                    | া পদের নাম ↓† দায়িত্ব                                                                                                    | а ∔† পদসংখ্যা ↓†                                                                                                    | আবেদনের শেষ<br>সময় 🎼 অ্যাকশন 🎼                                                                                        |  |  |  |  |  |  |
|                                                                                   | 1 তথ্য ও যোগাযোগ প্রযুক্তি<br>বিভাগ                                                                                                    | কম্পিউটার অপারেটর অফিস<br>দায়িত্ব                                                                                                    | ন কৰ্তৃক অৰ্পিত 6<br>সমূহ                                                                                                    | Sep 1, 2021, 11:59 আবেদন করুন<br>PM                                                                                    |  |  |  |  |  |  |
|                                                                                   | 2 তথ্য ও যোগাযোগ প্রযুক্তি<br>বিভাগ                                                                                                    | অফিস সহায়ক অফিস<br>দায়িত্ব                                                                                                    | ন কর্তৃক অর্পিত 2<br>সমূহ                                                                                                    | Sep 1, 2021, 11:59 ত্যাবেদন কঞ্চন<br>PM                                                                                |  |  |  |  |  |  |
|                                                                                   | 3 Bangladesh Computer<br>Council                                                                                                    | Assisstant অফিস<br>Programmer দায়িত্ব                                                                                                    | ন কর্তৃক অর্পিত 22<br>সমূহ                                                                                                    | Feb 2, 2022, 4:51 PM আবেদন কঞ্চন                                                                                       |  |  |  |  |  |  |
|                                                                                   | 3 টা এন্ট্রির মধ্যে 1 থেকে 3 পর্যন্ত দেখানো হয়                                                                                                    | 灭                                                                                                    |                                                                                                    |                                                                                                    |  |  |  |  |  |  |
|                                                                                   | 🖹 পূর্বেকৃত আবেদন                                                                                                    | সমূহ ( আপনার আবে                                                                                                    | ধদনকৃত পদসমূহের তালিকা)                                                                                                    |                                                                                                    |  |  |  |  |  |  |
|                                                                                   | প্রতিষ্ঠান বাছাই করুন:                                                                                                    | সকল                                                                                                    | ~                                                                                                    | •                                                                                                    |  |  |  |  |  |  |
|                                                                                   | ক্রমিক<br>নং ট পতিষ্ঠান ।†                                                                                                    | পদের নায় াা                                                                                                    | দ্রমিক টা পদসংখ্যা                                                                                                    | অনুসন্ধান:<br>আবেদনের                                                                                                  |  |  |  |  |  |  |
|                                                                                   | ন তথ্য ও যোগাযোগ প্রযুক্তি<br>বিভাগ                                                                                                    | অফিস সহকারী-কাম-কম্পিউটার<br>মুদ্রাক্ষরিক                                                                                                    | আফিস কর্তৃক অর্পিত 5<br>দায়িত্বসমূহ                                                                                                    | Sep 24, 2021,<br>11:59 PM                                                                                              |  |  |  |  |  |  |
|                                                                                   | 2 পরিসংখ্যান ও তথ্য<br>ব্যবস্থাপনা বিভাগ                                                                                                    | অফিস সহায়ক                                                                                                    | অফিস অর্পিত দায়িত্ব 4<br>সমূহ।                                                                                                    | Aug 11, 2021, দেখুন<br>11:59 PM                                                                                        |  |  |  |  |  |  |
|                                                                                   | 3 Bangladesh Computer<br>Council                                                                                                    | ল্যাব সহকারী                                                                                                    | অফিস কৰ্তৃক অৰ্পিত 9<br>দায়িত্বসমূহ।                                                                                                    | Mar 9, 2020, দেরুন<br>11:59 PM<br>প্রবেশপত্র দেশুন                                                                     |  |  |  |  |  |  |
|                                                                                   | 3 টা এন্ট্রির মধ্যে 1 থেকে 3 পর্যন্ত দেখানো হয়ে                                                                                                    | 灭                                                                                                    |                                                                                                    |                                                                                                    |  |  |  |  |  |  |
|                                                                                   |                                                                                                    | -                                                                                                    |                                                                                                    |                                                                                                    |  |  |  |  |  |  |
|                                                                                   | English<br>কপিরাইট © বাংলাদেশ সব                                                                                                    | বাংলা<br>কারের পক্ষে বাংলাদেশ কম্প্রিউটার                                                                                                    | র কাউন্সিল                                                                                                    |                                                                                                    |  |  |  |  |  |  |
|                                                                                   | ন্দা শব্দ যে বিভিন্ন য<br>বিভাগ বিভাগ<br>2 তথ্য ও যোগাযোগ প্রযুক্তি<br>বিভাগ<br>3 টা এস্ট্রির মধ্যে 1 থেকে 3 পর্যন্ত দেখানো হযে<br>উঠিন বাছাই করন:<br>কর্মিক<br>নং এই প্রতিষ্ঠান যা<br>1 তথ্য ও যোগাযোগ প্রযুক্তি<br>বিভাগ<br>2 পরিসংখ্যান ও তথ্য<br>ব্যবহাপনা বিভাগ<br>3 টা এস্ট্রির মধ্যে 1 থেকে 3 পর্যন্ত দেখানো হযে<br>চিয়ার্টির বাংলাদেশ সহ<br>English | া পদের নাম া দায়িত্ব<br>কম্পিউটার অপারেটর অফিস<br>দায়িত্ব<br>অফিস সহায়ক অফিস<br>Programmer সায়িত্ব<br>স<br>সমূহা (আপনার আবে<br>সকল<br>সমূহা (আপনার আবে<br>সকল<br>পদের নাম া<br>অফিস সহকারী-কাম-কম্পিউটার<br>মুদ্রাক্ষরিক<br>আফিস সহায়ক<br>ল্যাব সহকারী<br>আফিস সহায়ক | ব         শি শদসংখ্যা ।।           ন কর্তৃক অপিতি         2           ন কর্তৃক অপিতি         2           ন কর্তৃক অপিতি         2           ন কর্তৃক অপিতি         2           মন্দ্র্র্য আপিত         2           বিদনকৃত পদসম্যহে বা তালিকা )            মায়িত্ব পদসংখ্যা            আফিন কর্তৃক অপিতি ।         5           আফিন কর্তৃক অপিতি ।         5           আফিন কর্তৃক অপিতি ।         9           মায়িত্ব সমূহ।            আফিন কর্তৃক অপিতি ।         9           মায়িত্ব সমূহ। | আ৻ঽয়৻৸ঽয় (শয়)         আয়য়য়৸য়           য়য়য়য়য়য়য়য়য়য়য়য়য়য়য়য়য়য়য়য়য়য়য়য়য়য়য়য়য়য়য়য়য়য়য়য় |  |  |  |  |  |  |

ছবি ৭: ড্যাশবোর্ডে আবেদনকৃত পদ

আবেদন করার পর আপনি যে পদে আবেদন করেছেন সেটি " পূর্বেকৃত আবেদন সমূহ " অংশে দেখতে পাবেন। "দেখুন" এ ক্লিক করে আপনি আপনার প্রোফাইল দেখতে পারবেন। আবেদনটি পূর্ণ করতে আপনার প্রোফাইল হালনাগাদ করা জরুরি। প্রোফাইলের সারাংশ দেখার পর আপনি আপনার প্রয়োজনীয় তথ্য হালনাগাদ করতে পারবেন। এছাড়া আপনি এডমিট কার্ড পেয়ে থাকলে তা ডাউনলোড করতে পারবেন।

### আবেদনের সারাংশ

| Bangladesh<br>Computer<br>Council                                                     | অনলাইন নিয়োগ সিস্টেম                                                                                                    | <b></b>    | C•          |  |  |  |  |  |  |  |
|---------------------------------------------------------------------------------------|----------------------------------------------------------------------------------------------------|------------|-------------|--|--|--|--|--|--|--|
| অফিস সহায়ক                                                                           |                                                                                                    |            |             |  |  |  |  |  |  |  |
| <b>া</b> ব্যবহার নির্দেশিকা দেখুন<br>user <u>z</u> 1<br>01567890909<br>🗐 সকল পদ দেখুন | 🚍 একাউন্ট এর তথ্য (আবেদন পত্র এবং শ্রোফাইলের সারাংশ)<br>★ পেমেন্ট সংক্রান্ত তথ্য এডমিন কর্তৃক যাচাইয়ের পর পেমেন্ট সম্পূর্ণ(র্যাঁ) হবে। এর জন্য ২৪ ঘন্টা সময় প্রয়োজন হতে পারে। |            |             |  |  |  |  |  |  |  |
| 🎍 আবেদনের সারাংশ                                                                      | ★ আবেদন প্রক্রিয়া সম্পূর্ণ হওয়ার পর শুধু সংক্ষিপ্ত তালিকাভুক্ত প্রার্থীগণকে প্রবেশ পত্র এবং পরীক্ষার সময় জানানো হবে।                                                          |            |             |  |  |  |  |  |  |  |
| 🔳 আবেদনের যোগ্যতাবলি                                                                  | ★★★ আবেদন ফি জমা দিয়ে *ট্রানড্রেকশন রেফারেন্স নশ্বর* দাখিল না করলে আবেদনটি বাতিল বলে গণ্য হবে।                                                                                  |            |             |  |  |  |  |  |  |  |
| 👤 ব্যক্তিগত তথ্য                                                                      | া≣ আবেদনের যোগ্যতাবলি                                                                                                    |            |             |  |  |  |  |  |  |  |
| 🔊 শিক্ষাগত যোগ্যতা                                                                    | 👤 ব্যক্তিগত তথ্য ★                                                                                                    | তথ্য       | দয়া হয়েছে |  |  |  |  |  |  |  |
| 🔳 চাকরির অভিজ্ঞতা                                                                     | 🔊 শিক্ষাগত যোগ্যতা ★                                                                                                    | ৩টি তথ্য ( | দয়া হয়েছে |  |  |  |  |  |  |  |
| 🎹 দক্ষতা ও প্রশিক্ষণ সংক্রান্ত                                                        | 🔳 চাকরির অভিজ্ঞতা ★                                                                                                    | ১টি তথ্য ( | দয়া হয়েছে |  |  |  |  |  |  |  |
| 🖉 ডকুমেন্টস                                                                           | 🇱 দক্ষতা ও প্রশিক্ষণ সংক্রান্ত                                                                                                    | ৩টি তথ্য ( | দয়া হয়েছে |  |  |  |  |  |  |  |
| \$ পেমেন্ট                                                                            | 🖉 ডকুমেন্টস                                                                                                    | তথ্য (     | দয়া হয়েছে |  |  |  |  |  |  |  |
| সম্পূর্ণ প্রোফাইল                                                                     | \$ পেমেন্ট ★                                                                                                    | তথ্য       | দেয়া হয়নি |  |  |  |  |  |  |  |
|                                                                                       | <b>≉</b> সম্পূর্ণ প্রোফাইল                                                                                                    |            |             |  |  |  |  |  |  |  |
|                                                                                       | English 💶 वाश्या                                                                                                    |            |             |  |  |  |  |  |  |  |
|                                                                                       | কপিরাইট © বাংলাদেশ সরকারের পক্ষে বাংলাদেশ কম্পিউটার কাউন্সিল                                                                                                    |            |             |  |  |  |  |  |  |  |

ছবি ৮: প্রোফাইলের ওভারভিউ

আপনার আবেদনের সারাংশ বা প্রোফাইলের সারাংশ এরকম হবে। আপনার প্রোফাইলে যে সকল তথ্য হালনাগাদ করতে চান, সেই সব তথ্যের উপর ক্লিক করে তথ্য হালনাগাদ করতে পারবেন। আপনি আপনার প্রোফাইলের সারাংশ দেখতে পাবেন। চিহ্নিত অংশে দেখুন, যেসব তথ্য আপনি সিম্টেমে হালনাগাদ করেছেন সেগুলো সবুজ হয়ে আছে। যেগুলো এখনো সিস্টেমে দেয়া হয়নি সেগুলো লাল দেখাবে। আপনার পেমেন্ট যাচাই সম্পন্ন হলে পেমেন্টের পাশে "হ্যী" লিখা দেখতে পাবেন। পেমেন্টের তথ্য দেয়ার পর সেটি যাচাই হতে ১/২ দিন সময় লাগতে পারে।(\*) স্টার চিহ্নিত অংশ গুলি বাধ্যতামুলক। এই গুলি অবশ্যই পূর্ণ করতে হবে এবং পেমেন্টের ক্ষেত্রে অবশ্যি বেফেরেন্স নম্বর খেয়াল করে নির্দিষ্ট অংশে ইনপুট দিতে হবে।

## ব্যক্তিগত তথ্য

| Bangladesh<br>Computer<br>Council                                                                                                   | অনলাইন নিয়োগ সিস্টেম 🚨 🕒 |                                                                                     |                                                                                                    |                                                                     |  |  |  |  |  |
|----------------------------------------------------------------------------------------------------|---------------------------|-------------------------------------------------------------------------------------|----------------------------------------------------------------------------------------------------|---------------------------------------------------------------------|--|--|--|--|--|
|                                                                                                    |                           | অফিস সহায়ক                                                                         |                                                                                                    |                                                                     |  |  |  |  |  |
| 📑 ব্যবহার নির্দেশিকা দেখুন<br>🗖 ব্যবহারের ডিডিও টিউটেরিয়াল                                                                         | 🗮 ব্যক্তিগত 🖥             | <b>তথ্য</b> ( অনুগ্রহপূর্বক সকল তথ্য স                                              | ঠিকভাবে পূরণ করুন )                                                                                     |                                                                     |  |  |  |  |  |
| অবহার বিধের সেরার আন     অভল হ 1     01567890999     সকল পদ দেখুন     ঊ আবেদনের সারাংশ     ঊ আবেদনের যোগ্যতাবলি     द্রান্ডিগত তথ্য | ছবি*                      |                                                                                     | িhoose File) No file chosen<br>• অনুগ্রহণুর্বক ৩০০ X ৩০০ আকারের ছ<br>ছবির আকার পরিবর্তনের জন্যে এই লিংব | বি দিন (সর্বোচ্চ ১MB)।<br>চটি ব্যবহার করুন।                         |  |  |  |  |  |
| শিক্ষাগত যোগ্যতা           চাকরির অভিজ্ঞতা                                                                                          | নাম (ইংরেজি) *            | SHORIF MAHMUD                                                                       | নাম (বাংলায়) *                                                                                         | শরিফ মাহমুদ                                                         |  |  |  |  |  |
|                                                                                                    | লিঙ্গ *                   | পুরুষ 🗸                                                                             | মাতার নাম *                                                                                             | মাসুমা খাতুন                                                        |  |  |  |  |  |
| 🖉 ডকুমেন্টস                                                                                                    | জন্ম তারিখ *              | 3-6-1993                                                                            | পিতার নাম *                                                                                             | মোঃ আশরাফ উদ্দিন                                                    |  |  |  |  |  |
| <ul> <li>\$ পেমেন্ট</li> <li>* সম্পূর্ণ প্রোফাইল</li> </ul>                                                                         | ড্যেখ্যন *                | কুষ্টিয়া 👻<br>কমারখালী                                                             | জরুরি যোগাযোগের মোবাইল নশ্বর *                                                                          | 0180000000                                                          |  |  |  |  |  |
|                                                                                                    | জ্যতীয়তা *               | বাংলাদেশী                                                                           |                                                                                                    |                                                                     |  |  |  |  |  |
|                                                                                                    | জাতীয় পরিচয় নম্বর **    | 1234567890                                                                          | জন্ম নিবন্ধন নম্বর **                                                                                   | জন্ম নিবন্ধন নম্বর                                                  |  |  |  |  |  |
|                                                                                                    |                           | ** বি:দ্র: জাতীয় পরিচয় পত্র অথবা জন্ম                                             | নিবন্ধন পত্রের মধ্যে যে কোন একটি নহ                                                                     | দুর দিতে হবে।                                                       |  |  |  |  |  |
|                                                                                                    | ধর্ম *                    | ইসলাম 🗸                                                                             | মোবাইল নম্বর *                                                                                          | 01932680875                                                         |  |  |  |  |  |
|                                                                                                    | রক্তের গ্রুপ *            | 8+ •                                                                                | বৈবাহিক অবস্থা *                                                                                        | অবিবাহিত 🗸                                                          |  |  |  |  |  |
|                                                                                                    | বৰ্তমান পেশা *            | চাকুরী (আউটসোর্সিং, বাংলাদেশ কম্পিউট                                                |                                                                                                    |                                                                     |  |  |  |  |  |
|                                                                                                    | চিঠি পাঠানোর ঠিকানা *     | বাংলাদেশ কম্পিউটার কাউন্সিল, ই.১৪/<br>এক্স, আইসিটি টাওয়ার, আগারগাঁও,<br>ঢাকা-১২০৭। | স্থায়ী ঠিকানা *                                                                                        | গ্রাম: পান্টি, ডাকঘর: পান্টি, উপজেলা:<br>কুমারখালী, জেলা :কুষ্টিয়া |  |  |  |  |  |
|                                                                                                    |                           | াকা 🗸                                                                               |                                                                                                    | কুষ্টিয়া <b>→</b>                                                  |  |  |  |  |  |
|                                                                                                    |                           | সদর 🗸                                                                               |                                                                                                    | কুমারখালী 🗸                                                         |  |  |  |  |  |
|                                                                                                    |                           | ড্রাফা                                                                              | ট সংরক্ষণ করুন                                                                                          |                                                                     |  |  |  |  |  |
|                                                                                                    |                           | <u>প</u>                                                                            | রবর্তী ধাপে যান                                                                                         |                                                                     |  |  |  |  |  |
|                                                                                                    |                           | -                                                                                   |                                                                                                    |                                                                     |  |  |  |  |  |
|                                                                                                    | কপিরাইট                   | English বাংলা<br>© বাংলাদেশ সরকারের পক্ষে বাংলাদেশ ক্রম্পিউ                         | টার কাউস্সিল                                                                                            |                                                                     |  |  |  |  |  |

ছবি ৯: ব্যাক্তিগত তথ্য

এই অংশটি ব্যাক্তিগত তথ্যের জন্য। আপনাকে আপনার নাম, পিতার নাম, মাতার নাম, জন্ম তারিখ, ঠিকানা জাতীয়তা, জরুরি যোগাযোগের নম্বর, রক্তের গ্রূপ,আপনার মোবাইল নম্বর ইত্যাদি হালনাগাদ করতে হবে। এখানে আপনার ছবি আপলোড করতে পারবেন।

### শিক্ষাগত যোগ্যতা

| Bangladesh<br>Computer<br>Council                           |                       | 6               | e                       |                            |          |                      |                    |  |  |  |
|-------------------------------------------------------------|-----------------------|-----------------|-------------------------|----------------------------|----------|----------------------|--------------------|--|--|--|
| অফিস সহায়ক                                                 |                       |                 |                         |                            |          |                      |                    |  |  |  |
| 🗐 ব্যবহার নির্দেশিকা দেখুন<br>📄 ব্যবহারের ভিডিও চিউটোরিয়াল | 🗢 শিক্ষা              | গত যোগ          | <mark>্যতা</mark> ( অনু | গ্রহপূর্বক আপনার শিক্ষাগ   | ত সকল তথ | ্য সঠিকভাবে পূরণ     | ণ করুন )           |  |  |  |
| user_z_1<br>01567890909                                     | পরীক্ষার ধরণ          | পরীক্ষার নাম    | বিষয়/বিভাগ             | শিক্ষা প্রতিষ্ঠান          | পাসের সন | বোৰ্ড/বিশ্ববিদ্যালয় | গ্ৰেড/শ্ৰেণি/বিভাগ |  |  |  |
| 🗏 সকল পদ দেখুন                                              | জ্যে.এস.সি বা সমমান 📝 |                 |                         | তথ্য দেয়া                 | হয়নি।   |                      |                    |  |  |  |
| 🖌 আবেদনের সারাংশ                                            | এস.এস.সি বা সমমান 📝   | এসএসসি          | কলা                     | Panti Dhakil Madrasha      | 2008     | Dhaka                | 4.31 / 5           |  |  |  |
| 🚐 আবেদনের যোগ্যতারলি                                        | এইচ.এস.সি বা সমমান 📝  | এইচএসসি         | কলা                     | Bangladesh Open University | 2010     | Dhaka                | 2.75 / 5           |  |  |  |
| ্যক্তিগত তথ্য                                               | বি.এস.সি বা সমমান 📝   | বি.এ            | কলা                     | Dhaka University           | 2013     | Dhaka University     | 3.2 / 4            |  |  |  |
| 🔺 মিল্লাগত সোগাতা                                           | এম.এস.সি বা সমমান 📝   |                 |                         | তথ্য দেয়া                 | হয়নি।   |                      |                    |  |  |  |
| ্ল লক্ষ্যাগত বোগ্যতা                                        |                       |                 |                         | পরবর্তী ধাপে যান           |          |                      |                    |  |  |  |
| চাকারর আভজ্ঞতা                                              |                       |                 |                         |                            |          |                      |                    |  |  |  |
| 🎬 দক্ষতা ও প্রশিক্ষণ সংক্রান্ত                              |                       |                 |                         |                            |          |                      |                    |  |  |  |
| 🖉 ডকুমেন্টস                                                 |                       |                 |                         |                            |          |                      |                    |  |  |  |
| \$ পেমেন্ট                                                  |                       |                 |                         |                            |          |                      |                    |  |  |  |
| 🟶 সম্পূর্ণ প্রোফাইল                                         |                       |                 |                         |                            |          |                      |                    |  |  |  |
|                                                             |                       | English         | 🔵 বাংলা                 |                            |          |                      |                    |  |  |  |
|                                                             | কপিরাইট ৫             | ) বাংলাদেশ সরকা | রের পক্ষে বাংলাদে       | শ কম্পিউটার কাউন্সিল       |          |                      |                    |  |  |  |

ছবি ১০: শিক্ষাগত যোগ্যতা

আপনার শিক্ষাগত যোগ্যতার তথ্য হালনাগাদ করতে বামপাশে মেনুর "শিক্ষাগত যোগ্যতা" বাটনে ক্লিক করুন।শিক্ষাগত যোগ্যতা হিসেবে জে.এস.সি বা সমমান/এস.এস.সি বা সমমান/এইচ.এস.সি বা সমমান/বি.এস.সি বা সমমান/এম.এস.সি বা সমমান এই তথ্যগুলো দিতে হবে। এখানে মনে রাখতে হবে প্রথমে জে.এস.সি বা সমমান/এস.এস.সি বা সমমানের এরপর যথাক্রমে এইচ.এস.সি বা সমমান/বি.এস.সি বা সমমান/এম.এস.সি বা সমমান এই তথ্যগুলো দিতে হবে। তথ্য দেয়ার জন্য সংশ্লিষ্ট পরীক্ষার নামের পাশের এডিট আইকনে ক্লিক করতে হবে, এরপর সংশ্লিষ্ট পরীক্ষা সংক্রান্ত তথ্য দিয়ে সংরক্ষণ করতে হবে।

# চাকরির অভিজ্ঞতা

| Banglades<br>Computer<br>Council                                                       | চাকরির অভিজ্ঞতা স্থ                                                                                        | <b></b>                 | G                  |
|----------------------------------------------------------------------------------------|----------------------------------------------------------------------------------------------------|-------------------------|--------------------|
| 📕 ব্যবহার নির্দেশিকা<br>user_z_1<br>0170000000                                         | প্রতিষ্ঠানের নাম                                                                                           |                         | _                  |
| <ul> <li>আবেদনের সারাংশ</li> <li>আবেদনের যোগ্যতাবনি</li> <li>ব্যক্তিগত তথ্য</li> </ul> | শদবা দায়েত্ব<br>মোগদানের তরিষ অবিষ<br>যোগদানের তরিষ বিষ<br>বিষ্ণাহতির তরিষ বিষ<br>This is my current Job. | বর্তমান<br>চাকরি<br>Yes | অব্যাহতির<br>তারিখ |
| শিক্ষাগত যোগ্যতা           চাকরির অভিজ্ঞ           # দক্ষতা ও প্রশিক্ষণ সংক্রান্ত      | বাতিল                                                                                                    |                         |                    |
| <ul> <li>সি ডকুমেন্টস</li> <li>\$ পেমেন্ট</li> <li>* সম্পূর্ণ প্রোফাইন</li> </ul>      |                                                                                                    |                         |                    |
|                                                                                        | English আৰু বাংলা                                                                                          |                         |                    |
|                                                                                        | কপিরাইট © বাংলাদেশ সরকারের পক্ষে বাংলাদেশ কম্পিউটার কাউসিল                                                 |                         |                    |

ছবি ১১: চাকরির অভিজ্ঞতার ফরম

এখানে চাকরির অভিজ্ঞতা দেখানো হয়েছে। যদি আপনার অভিজ্ঞতা থেকে থাকে সেক্ষেত্রে আপনি হালনাগাদ করবেন।

| Bangladesh<br>Computer<br>Council                                                 |                             | অনলাইন নিয়োগ সিস্টেম           |                            |                          |                   |                  |                    |  |  |  |  |
|-----------------------------------------------------------------------------------|-----------------------------|---------------------------------|----------------------------|--------------------------|-------------------|------------------|--------------------|--|--|--|--|
| অফিস সহায়ক                                                                       |                             |                                 |                            |                          |                   |                  |                    |  |  |  |  |
| <ul> <li>ব্যবহার নির্দেশিকা দেখুন</li> <li>+ চাকরির অভিজ্ঞতা যুক্তকরুন</li> </ul> |                             |                                 |                            |                          |                   |                  |                    |  |  |  |  |
| user_z_1<br>01567890909                                                           |                             | 🗍 চাকরির অভিঙ                   | <u>ত্রতা</u> (অনুগ্রহপূর্ব | কি সকল তথ্য সঠিক         | ভাবে পূরণ করুন )  | 1                |                    |  |  |  |  |
| 🔳 সকল পদ দেখুন                                                                    | প্রতিষ্ঠানের নাম            | বিভাগ                           | পদবী                       | দায়িত্ব                 | যোগদানের<br>তারিখ | বর্তমান<br>চাকরি | অব্যাহতির<br>তারিখ |  |  |  |  |
| ি আবেদনের সারাংশ Ⅲ আবেদনের যোগ্যতাবলি                                             | Bangladesh Computer Council | Bangladesh Computer Cou<br>ncil | Office Support St<br>aff   | Office Support St<br>aff | 01-04-2014        | Yes              |                    |  |  |  |  |
| 👤 ব্যক্তিগত তথ্য                                                                  |                             |                                 | পরবর্তী ধাপে               | যান                      |                   |                  |                    |  |  |  |  |
| 🖈 শিক্ষাগত যোগ্যতা                                                                |                             |                                 |                            |                          |                   |                  |                    |  |  |  |  |
| 🔳 চাকরির অভিজ্ঞতা                                                                 |                             |                                 |                            |                          |                   |                  |                    |  |  |  |  |
| 🇱 দক্ষতা ও প্রশিক্ষণ সংক্রান্ত                                                    |                             |                                 |                            |                          |                   |                  |                    |  |  |  |  |
| 🖉 ডকুমেন্টস                                                                       |                             |                                 |                            |                          |                   |                  |                    |  |  |  |  |
| \$ পেমেন্ট                                                                        |                             |                                 |                            |                          |                   |                  |                    |  |  |  |  |
| * সম্পূর্ণ প্রোফাইল                                                               |                             |                                 |                            |                          |                   |                  |                    |  |  |  |  |
|                                                                                   |                             | English 🛑 বাংলা                 |                            |                          |                   |                  |                    |  |  |  |  |
|                                                                                   | কপিরাইট © বাং               | ংলাদেশ সরকারের পক্ষে বাংলাদে    | শ কম্পিউটার কাউন্সি        | ोल                       |                   |                  |                    |  |  |  |  |

ছবি ১২: চাকরির অভিজ্ঞতা

# দক্ষতা ও প্রশিক্ষণ সংক্রান্ত

| Bangladesh<br>Computer<br>Council                                                   | অনলাইন নিয়োগ সিস্টেম |                       |                     |                          |                     |                         |                                  |                 | G                         |
|-------------------------------------------------------------------------------------|-----------------------|-----------------------|---------------------|--------------------------|---------------------|-------------------------|----------------------------------|-----------------|---------------------------|
|                                                                                     |                       |                       | অ                   | ফস সহায়ক                |                     |                         |                                  |                 |                           |
| <ul> <li>ব্যবহার নির্দেশিকা দেখুন</li> <li>ব্যবহারের জিণ্টিও টিউটোরিয়াল</li> </ul> | + (ʻ¢l×               | াগত দক্ষ              | তা যুক্তকরুন        |                          |                     |                         |                                  |                 |                           |
| user_z_1                                                                            |                       |                       | ده                  | শ্লাগত দক্ষতা            | ( অনুগ্রহপূব        | কি সকল তথ্য সঠিকভাবে    | পূরণ করুন )                      |                 |                           |
| 🗉 সকল পদ দেখুন                                                                      |                       | ৰি                    | শেষজ্ঞতার ক্ষেত্র   |                          |                     | অভি                     | জ্ঞতার সময় (বছর                 | )               |                           |
| 🖿 আবেদনের সারাংশ                                                                    |                       |                       | Admin               |                          |                     |                         | 3                                |                 |                           |
| 🔠 আবেদনের যোগ্যতাবলি                                                                | + পেশাগ               | ত সার্টিফি            | ন্কট যুক্তকরুন্     | 7                        |                     |                         |                                  |                 |                           |
| 👤 ব্যক্তিগত তথ্য                                                                    |                       |                       | 111 (MA)            | াগত সার্টিফিবে           | <b>চিট</b> জোনগ     | হপর্বক সকল তথ্য সঠিক    | দারে পরণ করেন )                  |                 |                           |
| 🔊 শিক্ষাগত যোগ্যতা                                                                  | সাটিফিকো              | টন নাম                | সাটিফিল             | কট পদানকারী কর্তপ        | क                   | সাটিফিকেট পাপির তারি    | ন্ধ <u>স</u> াদ্যন্থ<br>রখা স্বা | হ<br>হিচাকটের ( | ্রাচার                    |
| 🔳 চাকরির অভিজ্ঞতা                                                                   | PMT                   |                       |                     | Asian Council            | 44                  | 02-11-2018              |                                  | পাসাজ্য নস।     |                           |
| 🏢 দক্ষতা ও প্রশিক্ষণ সংক্রান্ত                                                      |                       | <u> </u>              | •                   | / John Obunch            |                     | 02 11 2010              |                                  | cit flop        |                           |
| 🖉 ডকুমেন্টস                                                                         | + প্রশিক্ষণ           | <u>।</u><br>সংক্রান্থ | তথ্য যক্তকরু        | ন                        |                     |                         |                                  |                 |                           |
| \$ পেমেন্ট                                                                          |                       |                       |                     |                          |                     |                         |                                  |                 |                           |
| <ul> <li>সম্পূর্ণ প্রোফাইল</li> </ul>                                               |                       |                       | গ্রাশ               | ক্ষণ সংক্রান্ত ত         | <b>থ্য</b> ( অনুগ্ৰ | হপূর্বক সকল তথ্য সঠিক   | ভাবে পূরণ করুন )                 |                 |                           |
|                                                                                     | প্রশিক্ষণের<br>নাম    | বিবরণ                 | প্রতিষ্ঠানের<br>নাম | প্রশিক্ষণের<br>প্রকারভেদ | শ্ণুরুর<br>তারিখ    | সম্পন্ন হওয়ার<br>তারিখ | মোট প্ৰশিক্ষণ<br>দিৰস            | মোট             | প্রশিক্ষণ সময়<br>(ঘন্টা) |
|                                                                                     |                       |                       |                     |                          | কোন তথ্য পাং        | ওয়া যায়নি।            |                                  |                 |                           |
|                                                                                     |                       |                       |                     |                          | পরবর্তী ধা          | পে যান                  |                                  |                 |                           |
|                                                                                     |                       |                       | English             | বাংলা                    |                     |                         |                                  |                 |                           |
|                                                                                     |                       | কপিরাইট               | ট© বাংলাদেশ সরক     | নরের পক্ষে বাংলাদেশ ক    | ম্পিউটার কাউ        | मिन                     |                                  |                 |                           |

ছবি ১৩: পেশাগত দক্ষতা

দক্ষতা ও প্রশিক্ষণ সংক্রান্ত হালনাগাদ করুন।

# ডকুমেন্টস

SSC, HSC, Bsc/BA/Bcom/Msc ও বিভিন্ন কোটার সংশ্লিষ্ট সার্টিফিকেট PDF/JPG/PNG ফরম্যাটে আপলোড করুন। ডকুমেন্টের ধরণ ড়পডাউন থেকে যে ডকুমেন্ট আপলোড করতে ইচ্ছুক সেটি সিলেক্ট করে আপলোড করুন।

| Bangladesh<br>Computer<br>Council                                                                                                    |                                                                                                    | <b></b>                                                                                                    | C•                                                                                                    |                            |             |      |  |  |  |  |
|----------------------------------------------------------------------------------------------------|----------------------------------------------------------------------------------------------------|----------------------------------------------------------------------------------------------------|----------------------------------------------------------------------------------------------------|----------------------------|-------------|------|--|--|--|--|
|                                                                                                    |                                                                                                    | অযি                                                                                                    | ম্স সহায়ক                                                                                                    |                            |             |      |  |  |  |  |
| 📄 ব্যবহার নির্দেশিকা দেখুন<br>🗐 ব্যবহারের ভিডিঙ টিউটোরিয়াল                                                                                                    |                                                                                                    | 🚍 পূর্বে আপলোডকৃত ডকুমেন্ট / ফাইল সমূহ                                                                                              |                                                                                                    |                            |             |      |  |  |  |  |
| user_z_1<br>01567890909                                                                                                    | নং                                                                                                    |                                                                                                    | ডকুমেন্টের ধরণ                                                                                                    | ডকু                        | মেন্ট দেখুন |      |  |  |  |  |
| 🔳 সকল পদ দেখুন                                                                                                    | 2                                                                                                    |                                                                                                    | জে.এস.সি বা সমমান                                                                                                    | ফা                         | ইল দেখুন    |      |  |  |  |  |
| <ul> <li>আবেদনের সারাংশ</li> <li>আবেদনের যোগ্যতাবলি</li> <li>ব্যক্তিগত তথ্য</li> <li>শিক্ষাগত যোগ্যতা</li> <li>চাকরির অভিজ্ঞতা</li> <li>দক্ষণ ও পশিক্ষণ সংক্রার</li> </ul> | <ul> <li>নোটিশে উট</li> <li>ডকুমেন্টফ</li> <li>ডকুমেন্টফ</li> <li>প্রত্যেক ধর</li> <li>কোটা সংজ্ঞ</li> </ul> | ডিকুমেন্টস ( ড<br>রথিত (যদি থাকে) ডকুমেন্ট গু<br>ইল সংবিচ্চ ১ মেগানাইটের ঘ<br>গর ডকুমেন্ট গুধু একবারই অ<br>ন্ত ডকুমেন্ট আপলোডের জনে | নুগ্রহপূর্বক নোটিশে উল্লেখিত<br>লো আপলোড করুন।<br>png অথবা pdf হতে হবে।<br>ত পারবে।<br>পলোডের সুযোগ পাবেন।<br>য আবেদনের যোগ্যতাবলি তে যান। | (যদি থাকে) ডকুমেন্ট গুলো ড | মাপলোড করুন | )    |  |  |  |  |
|                                                                                                    | ডব                                                                                                    | হমেন্টের ধরণ                                                                                                    |                                                                                                    | আপলোড করুন                 |             |      |  |  |  |  |
| \$ পেমেন্ট                                                                                                    | এস.এস.সি বা স                                                                                                | মমান 🗸                                                                                                    | Choose File No file chosen                                                                                                    |                            | আপলোড       | করুন |  |  |  |  |
| * সম্পূর্ণ প্রোফাইল                                                                                                    |                                                                                                    |                                                                                                    | পরবর্তী ধাপে য                                                                                                    | ี่ มา                      |             |      |  |  |  |  |
|                                                                                                    |                                                                                                    | English                                                                                                    | বাংলা                                                                                                    |                            |             |      |  |  |  |  |
|                                                                                                    |                                                                                                    | কপিরাইট © বাংলাদেশ সরকা                                                                                                    | রর পক্ষে বাংলাদেশ কম্পিউটার কাউন্সিল                                                                                                    | 1                          |             |      |  |  |  |  |

ছবি ১৪: ডকুমেন্টস

\*\*\* সার্কুলারে বলা না থাকলে ডকুমেন্ট আপলোড করা লাগবে না।

# পেমেন্ট

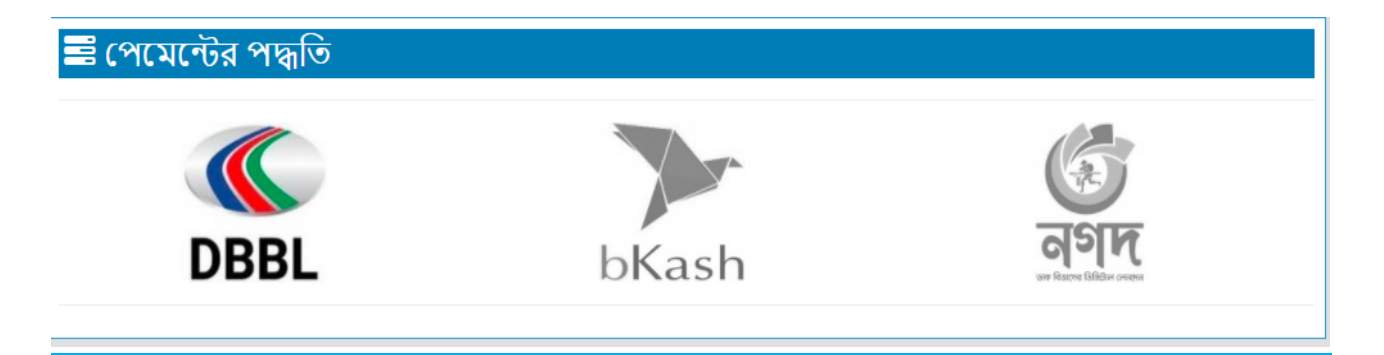

#### ছবিঃ ১৫(ক) পেমেন্ট অপশন

যেই মাধ্যমে পেমেন্ট করতে চাইছেন সেই মাধ্যমতি নির্বাচন করুন। ইরিক্রুটমেন্ট সিস্টেমে পেমেন্টের জন্য ব্যবহার করতে পারবেনঃ

- ১৬.১) ডিবিবিএল মোবাইল ব্যাংকিং
- ১৬.২) বিকাশ

১৬.৩) নগদ

#### ১৬.১) ডিবিবিএল মোবাইল ব্যাংকিংঃ

এই পেমেন্ট পদ্ধতি ব্যবহারের জন্য নিম্নোক্ত ধাপ গুলি অনুসরণ করুণ।

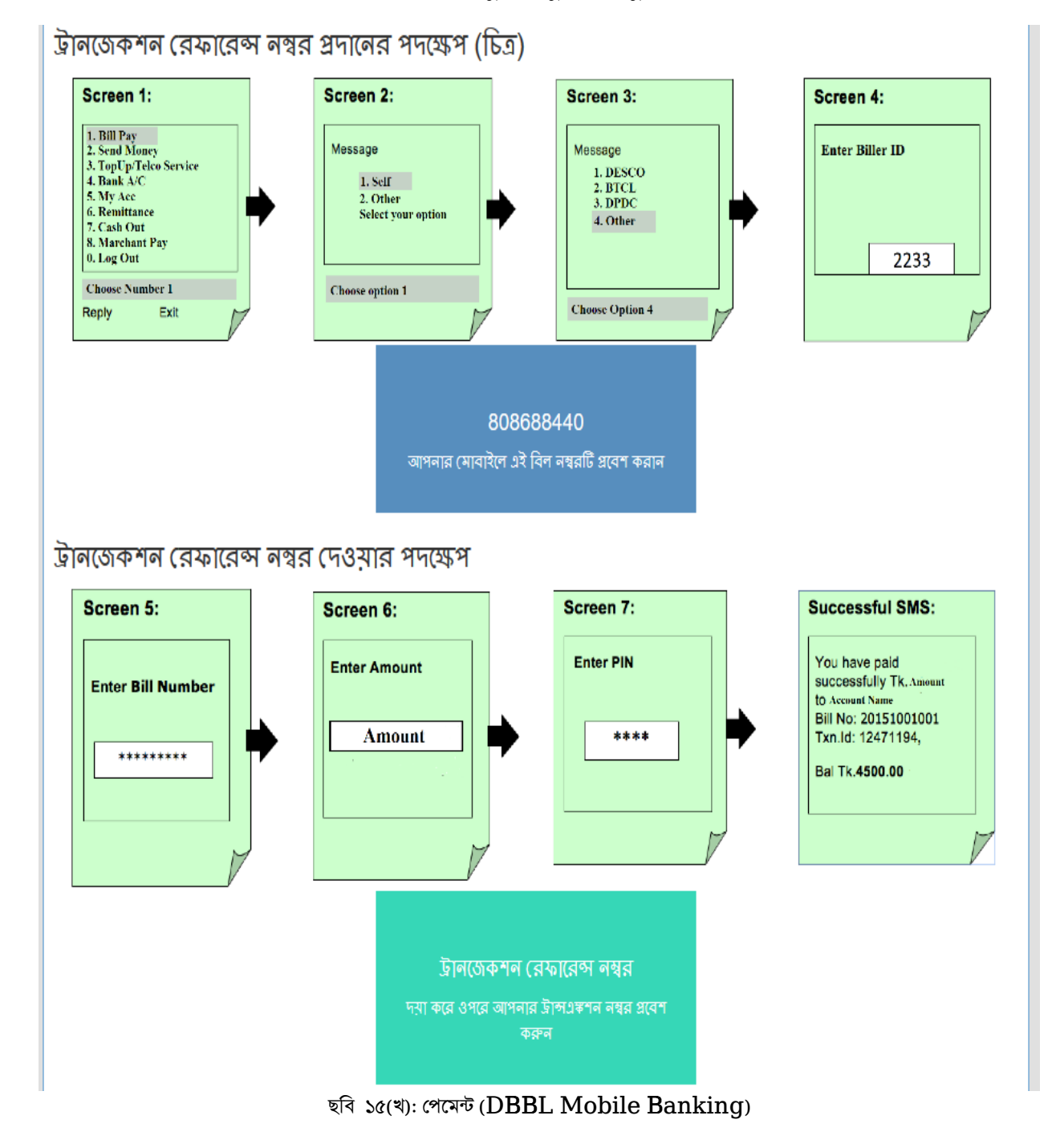

18

ডিবিবিএল মোবাইল ব্যাংকিং এ লেনদেনের জন্য রেফারেন্স নং প্রদানের পদক্ষেপ (বিবরণ)

- ধাপ ০) আপনার মোবাইলে \* 322 # ডাযাল করুন।
- ধাপ ১) "1. Bill Pay" নির্বাচন করুন।
- ধাপ ২) "1. Self" নির্বাচন করুন।
- ধাপ ৩) "4. Other" নির্বাচন করুন।
- ধাপ 4) Biller ID "2233" লিখুন।
- ধাপ 5) সাইটে উল্লিখিত বিল নম্বর লিখুন।
- ধাপ 6) সার্কুলারে উল্লিখিত অর্থের পরিমাণ দিন
- ধাপ 7) আপনার পিন নম্বর লিখুন।
- ধাপ 8) আপনি Txn.Id সহ একটি সফল বার্তা পাবেন
- ধাপ 9) উপরের বাক্সে লেনদেনের রেফারেন্স নং (Txn.Id) লিখুন।

| 🗏 পেমেন্ট সংক্রান্ত তথ                                                                                                    | ប                                                                                                    |   |
|----------------------------------------------------------------------------------------------------|----------------------------------------------------------------------------------------------------|---|
| *** আবেদন ফি জমা দিয়ে "ট্রানজেকশন রেম<br>*** ব্যক্তিগত তথ্য এবং শিক্ষাগত যোগ্যতা পূর<br>* আপনাকে নিচে "ট্রানজেকশন রেফারেন্স ন<br>* সঠিভাবে প্রদন্ত পেমেন্টটি যাচাই করতে ১ ব | ফারেন্স নশ্বর" দাখিল না করলে আবেদনটি বাতিল বলে গণ্য হবে।<br>গণ না করলে পেমেন্ট করা সত্ত্বেও আবেদন বাতিল বলে গণ্য হবে।<br>শ্বের" যাচাইয়ের জন্যে দাখিল করতে হবে।<br>চার্যদিবস (২৪ ঘন্টা) দরকার হতে পারে। |   |
|                                                                                                    |                                                                                                    |   |
| পেমেন্টের পদ্ধতি                                                                                                    | ডিবিবিএল                                                                                                    | ~ |
| রেফারেন্স নম্বর                                                                                                    | 358101456                                                                                                    |   |
| পেমেন্টের পরিমাণ                                                                                                    | 🚥 টাকা (একটি সিঙ্গেল ট্রানজেকশনের মাদ্ধমে পরিশোধ করতে হবে।)                                                                                                    |   |
| ট্রানজেকশন রেফারেন্স নম্বর ★                                                                                                    | Transaction Number                                                                                                    |   |
|                                                                                                    | দাখিল করুন                                                                                                    |   |

ছবি ১৫(গ): পেমেন্ট (DBBL Mobile Banking)

পেমেন্টের সময় ধাপগুলো খুব সাবধানে অনুসরণ করবেন। DBBL Mobile Banking এর মাধ্যমে পেমেন্টের ক্ষেত্রে বিলার আইডি ও বিল নম্বর সঠিক ভাবে দিয়ে পেমেন্ট সম্পন্ন করবেন। পেমেন্ট করার পর, সিস্টেমে ট্রানজেকশন (transaction) নম্বরটি সাবমিট করুন।

~

ডিবিবিএল মোবাইল ব্যাংকিং দিয়ে পেমেন্টের সময় সতর্কতাঃ

২) ধাপ-৬ এ সার্কুলারে প্রদন্ত পরিমাণ সতর্কতার সাথে লিখুন।<sup>1</sup>

🖥 পেমেন্ট সংক্রান্ত তথ্য

পেমেন্টের পদ্ধতি

রেফারেন্স নম্বর

পেমেন্টের পরিমাণ

ট্রানজেকশন রেফারেন্স নম্বর ★

১) ধাপ-৫ এ রেফারেন্স নম্বরে অবশ্যই ওয়েবসাইটে প্রদত্ত বিল নম্বর লিখুন।

| V |
|---|

\*\*\* আবেদন ফি জমা দিয়ে "ট্ৰানজেকশন রেফারেন্স নশ্বর" দাখিল না করলে আবেদনটি বাতিল বলে গণ্য হবে। \*\*\* ব্যক্তিগত তথ্য এবং শিক্ষাগত যোগ্যতা পুরণ না করলে পেমেন্ট করা শত্ত্বেও আবেদন বাতিল বলে গণ্য হবে। \* আপনাকে নিচে "ট্রানজেকশন রেফারেন্স নশ্বর" যাচাইয়ের জন্যে দাখিল করতে হবে। \* গঠিভাবে প্রদন্ত পেমেন্টটি যাচাই করতে ১ কার্থদিবস (২৪ ঘন্টা) দরবকার হতে পারে।

ডিবিবিএল

Transaction Number

358101456

৪) ধাপ-৮ ট্রানজেকশন রেফারেন্স নম্বরটি, ধাপ-৯ এ সঠিকভাবে ওয়েবসাইটের ঘরটিতে প্রবেশ করান।

| <sup>1</sup> উক্ত পরিমাণ পেমেন্ট যদি আপনি একাধিক ট্রানজেকশন দিয়ে প্রদান করেন তাহলে তা গ্রহনযোগ্য হবে না। আপনাকে অবশ্যই |
|----------------------------------------------------------------------------------------------------|
| একটি ট্রানজেকশন দিয়ে আবেদন করেন তাহলে তা গ্রহনযোগ্য হবে না। উদাহরণস্বরূপ: আপনি যদি ৩০০ টাকার একটি পেমেন্ট              |
| দুইটি ২০০ ও ১০০ টাকা দিয়ে সম্পন্ন হবে না। আপনাকে অবশ্যই ৩০০ টাকার পেমেন্ট করতে হবে। সুতরাং, পেমেন্ট করার পূর্বে        |
| সাবধানতার সাথে আপনি যে পোস্টে আবেদন করছেন সেটির প্রদত্ত অর্থের পরিমাণ লক্ষ্য করুন।                                      |

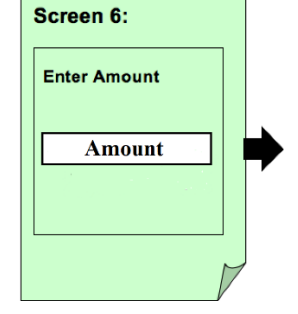

🖚 টাকা (একটি সিঙ্গেল ট্রানজেকশনের মাদ্ধমে পরিশোধ করতে হবে।)

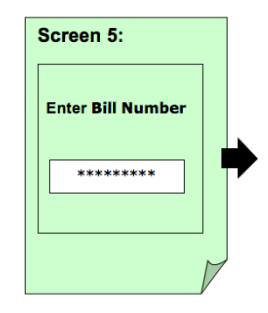

#### রকেট অ্যাপের মাধ্যমে পেমেন্ট প্রদান:

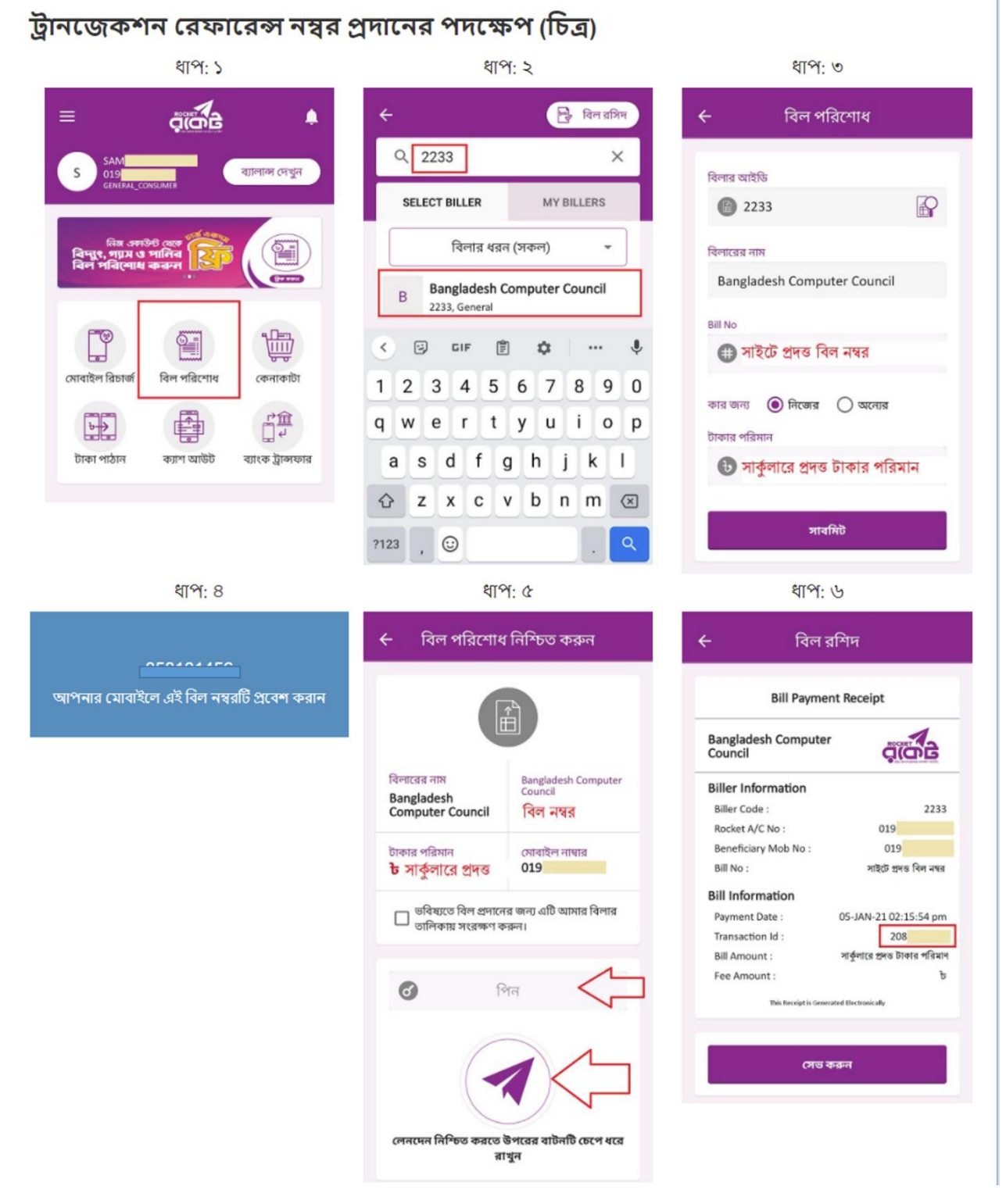

ছবি ১৫(ঘ): পেমেন্ট (DBBL Mobile Banking)

রকেট অ্যাপের মাধ্যমে পেমেন্ট প্রদান (বিবরণ):

- ধাপ ১) রকেট অ্যাপ খুলুন এবং বিল পরিশোধ এ যান।
- ধাপ ২) বিলার আইডি "2233" লিখুন এবং প্রতিষ্ঠানের নাম নির্বাচন করুন।
- ধাপ ৩) সাইটে প্রদত্ত বিল নম্বর লিখুন।
- ধাপ ৪) সার্কুলারে প্রদত্ত পরিমাণ লিখুন।
- ধাপ ৫) আপনার রকেট ওয়ালেট পিন নম্বর লিখুন।
- ধাপ ৬) অর্থ প্রদান করতে বাটন চেপে ধরুন।
- ধাপ ৭) আপনি Txn.Id সহ একটি সফল বার্তা পাবেন।
- ধাপ ৮) লেনদেনের আইডি (Txn.Id) নোট করুন।

| 📑 পেমেন্ট সংক্রান্ত তথ্য                                                                                                    | 📑 পেমেন্ট সংক্রান্ত তথ্য                                    |  |  |  |
|----------------------------------------------------------------------------------------------------|-------------------------------------------------------------|--|--|--|
| *** আবেদন ফি জমা দিয়ে "ট্রানজেকশন রেফারেন্স নম্বর" দাখিল না করলে আবেদনটি বাতিল বলে গণ্য হবে।<br>*** ব্যক্তিগত তথ্য এবং শিক্ষাগত যোগ্যতা পূরণ না করলে পেমেন্ট করা সত্ত্বেঙ আবেদন বাতিল বলে গণ্য হবে।<br>* আপনাকে নিচে "ট্রানজেকশন রেফারেন্স নম্বর" যাচাইয়ের জন্যে দাখিল করতে হবে।<br>* সঠিভাবে প্রদন্ত পেমেন্টটি যাচাই করতে ১ কার্যদিবস (২৪ ঘন্টা) দরকার হতে পারে। |                                                             |  |  |  |
|                                                                                                    |                                                             |  |  |  |
| পেমেন্টের পদ্ধতি                                                                                                    | ডিবিবিএল 🗸                                                  |  |  |  |
| রেফারেন্স নশ্বর                                                                                                    | 358101456                                                   |  |  |  |
| পেমেন্টের পরিমাণ                                                                                                    | 🗯 টাকা (একটি সিঙ্গেল ট্রানজেকশনের মাদ্ধমে পরিশোধ করতে হবে।) |  |  |  |
| ট্রানজেকশন রেফারেন্স নম্বর ★                                                                                                    | Transaction Number                                          |  |  |  |
|                                                                                                    | দাখিল করুন                                                  |  |  |  |

ছবি ১৪(ঙ): পেমেন্ট (DBBL Mobile Banking)

ধাপ - ৯) উপরের বাক্সে ট্রানজেকশন রেফারেন্স নম্বর (Txn.Id) লিখুন।

ধাপ - ১০) "দাখিল করুন" বাটন এ ক্লিক করুন।

পেমেন্টের সময় ধাপগুলো খুব সাবধানে অনুসরণ করবেন। DBBL Mobile Banking/Rocket এর মাধ্যমে পেমেন্টের ক্ষেত্রে বিলার আইডি ও বিল নম্বর সঠিক ভাবে দিয়ে পেমেন্ট সম্পন্ন করবেন। পেমেন্ট করার পর, সিস্টেমে ট্রানজেকশন (transaction) নম্বরটি সাবমিট করুন।

ডিবিবিএল মোবাইল ব্যাংকিং দিয়ে পেমেন্টের সময় সতর্কতাঃ

১) ধাপ- ৩ এ রেফারেন্স নম্বরে অবশ্যই ওয়েবসাইটে প্রদত্ত বিল নম্বর লিখুন।

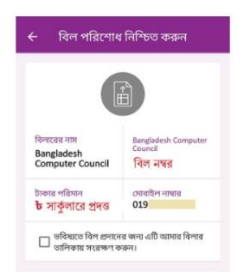

২) ধাপ- ৪ এ সার্কুলারে প্রদত্ত পরিমাণ সতর্কতার সাথে লিখুন।<sup>2</sup>

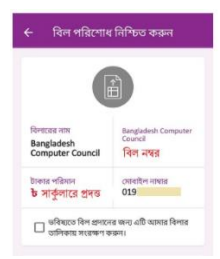

৪) ধাপ- ৯ ট্রানজেকশন রেফারেন্স সঠিকভাবে ওয়েবসাইটের ঘরটিতে প্রবেশ করান।

| 🗏 পেমেন্ট সংক্রান্ত তথ্য                                                                                                    | 🚍 পেমেন্ট সংক্রান্ত তথ্য                                    |  |  |
|----------------------------------------------------------------------------------------------------|-------------------------------------------------------------|--|--|
| *** আবেদন ফি জমা দিয়ে "ট্রানজেকশন রেফারেন্স নম্বর" দাখিল না করলে আবেদনটি বাতিল বলে গণ্য হবে।<br>*** ব্যক্তিগত তথ্য এবং শিক্ষাগত যোগ্যতা পূরণ না করলে পেমেন্ট করা সত্ত্বেও আবেদন বাতিল বলে গণ্য হবে।<br>* আপনাকে নিচে "ট্রানজেকশন রেফারেন্স নম্বর" যাচাইয়ের জন্যে দাখিল করতে হবে।<br>* সঠিভাবে প্রদন্ত পেমেন্টটি যাচাই করতে ১ কার্যদিবস (২৪ ঘন্টা) দরকার হতে পারে। |                                                             |  |  |
|                                                                                                    |                                                             |  |  |
| পেমেন্টের পদ্ধতি                                                                                                    | ডিবিবিএল 🗸                                                  |  |  |
| রেফারেন্স নশ্বর                                                                                                    | 358101456                                                   |  |  |
| পেমেন্টের পরিমাণ                                                                                                    | 🚥 টাকা (একটি সিঙ্গেল ট্রানজেকশনের মাদ্ধমে পরিশোধ করতে হবে।) |  |  |
| ট্রানজেকশন রেফারেন্স নম্বর ★                                                                                                    | Transaction Number                                          |  |  |
|                                                                                                    | দাখিল করুন                                                  |  |  |

<sup>&</sup>lt;sup>2</sup> উক্ত পরিমাণ পেমেন্ট যদি আপনি একাধিক ট্রানজেকশন দিয়ে প্রদান করেন তাহলে তা গ্রহনযোগ্য হবে না। আপনাকে অবশ্যই একটি ট্রানজেকশন দিয়ে আবেদন করেন তাহলে তা গ্রহনযোগ্য হবে না। উদাহরণস্বরূপ: আপনি যদি ৩০০ টাকার একটি পেমেন্ট দুইটি ২০০ ও ১০০ টাকা দিয়ে সম্পন্ন হবে না। আপনাকে অবশ্যই ৩০০ টাকার পেমেন্ট করতে হবে। সুতরাং, পেমেন্ট করার পূর্বে সাবধানতার সাথে আপনি যে পোস্টে আবেদন করছেন সেটির প্রদন্ত অর্থের পরিমাণ লক্ষ্য করুন।

### <u>১৬.২) বিকাশঃ</u>

| 🚍 পেমেন্ট সংক্রান্ত তথ্য                                                                                                    |                                                             |   |  |
|----------------------------------------------------------------------------------------------------|-------------------------------------------------------------|---|--|
| *** আবেদন ফি জমা দিয়ে "ট্রানজেকশন রেফারেন্স নম্বর" দাখিল না করলে আবেদনটি বাতিল বলে গণ্য হবে।<br>*** ব্যক্তিগত তথ্য এবং শিক্ষাগত যোগ্যতা পূরণ না করলে পেমেন্ট করা সত্ত্বেও আবেদন বাতিল বলে গণ্য হবে।<br>* আপনাকে নিচে "ট্রানজেকশন রেফারেন্স নম্বর" যাচাইয়ের জন্যে দাখিল করতে হবে।<br>* সঠিভাবে প্রদন্ত পেমেন্টটি যাচাই করতে ১ কার্যদিবস (২৪ ঘন্টা) দরকার হতে পারে। |                                                             |   |  |
|                                                                                                    |                                                             |   |  |
| পেমেন্টের পদ্ধতি                                                                                                    | বিকাশ                                                       | ~ |  |
| রেফারেন্স নম্বর                                                                                                    | 358101456                                                   |   |  |
| পেমেন্টের পরিমাণ                                                                                                    | 🗯 টাকা (একটি সিঙ্গেল ট্রানজেকশনের মাদ্ধমে পরিশোধ করতে হবে।) |   |  |
| ট্রানজেকশন রেফারেন্স নম্বর ★                                                                                                    | Transaction Number                                          |   |  |
| দাখিল করুন                                                                                                    |                                                             |   |  |

ছবি ১৫(চ): পেমেন্ট (bKash)

পেমেন্টের সময় ধাপগুলো খুব সাবধানে অনুসরণ করবেন। bKash এর মাধ্যমে পেমেন্টের ক্ষেত্রে মার্চেন্ট নম্বর ও রেফারেন্স নম্বর সঠিক ভাবে দিয়ে পেমেন্ট সম্পন্ন করবেন। পেমেন্ট করার পর, সিস্টেমে পেমেন্ট ট্রানজেকশন (transaction) নম্বরটি সাবমিট করুন।

বিকাশের মাধ্যমে দুইভাবে আপনি পেমেন্ট সম্পন্ন করতে পারেন,

ক) মোবাইলের USSD (\*247# ডায়াল) এর মাধ্যমে।

খ) bKash অ্যাপ ব্যবহারের মাধ্যমে।

#### ক) মোবাইলের USSD (\*247# ডায়াল) এর মাধ্যমে পেমেন্ট প্রদান:

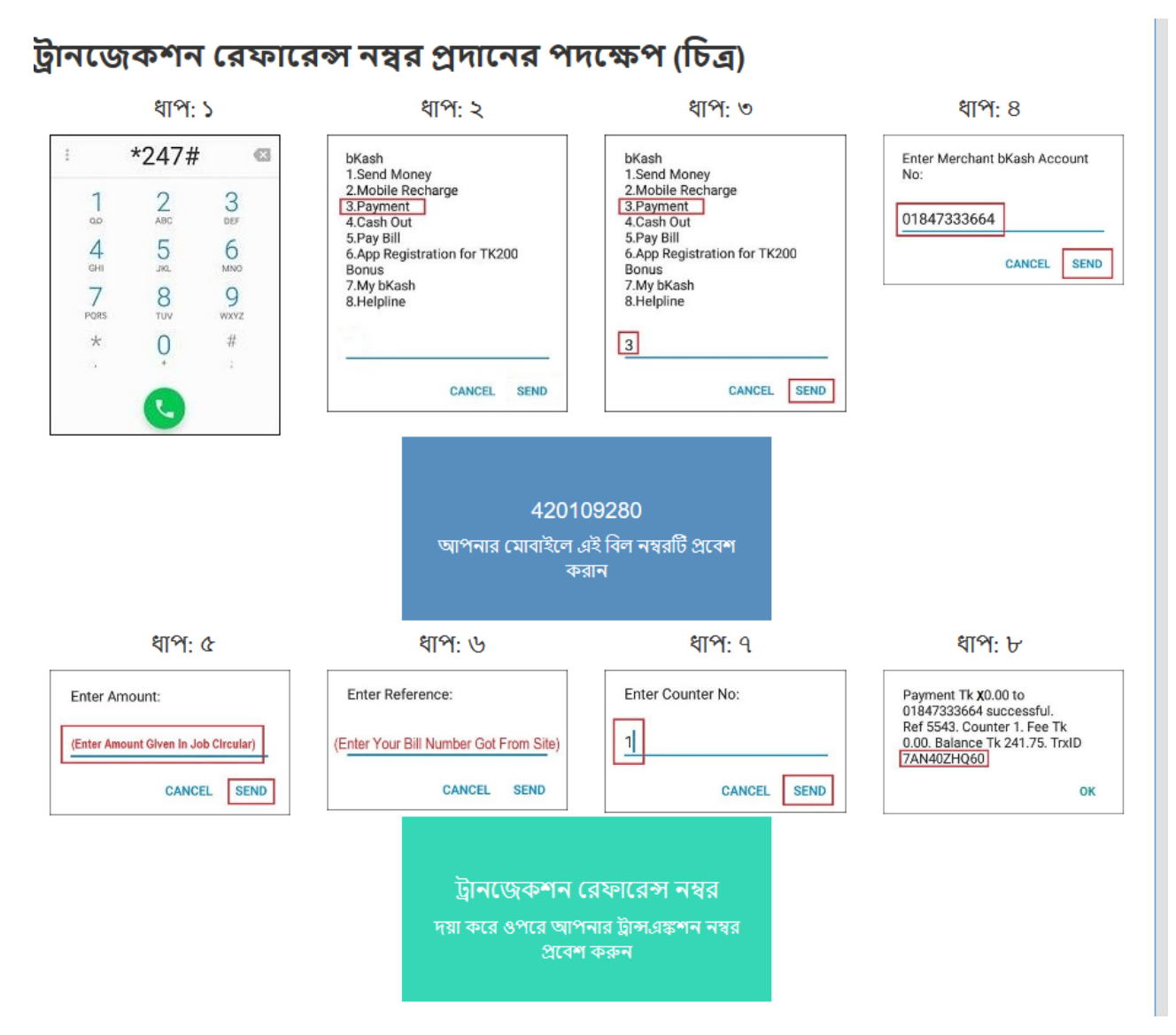

ছবি ১৫ (ছ): USSD এর মাধ্যমে বিকাশ পেমেন্টের পদ্ধতি

লেনদেন রেফারেন্স নং প্রদানের পদক্ষেপ (বিবরণ):

- ধাপ ১) আপনার মোবাইলে \* 247 # ডাযাল কর্ন।
- ধাপ ২) "3. Payment" বিকল্প নির্বাচন করুন।
- ধাপ ৩) মার্চেন্ট অ্যাকাউন্ট নম্বর "01847333664" লিখুন।
- ধাপ ৪) সার্কুলারে প্রদত্ত পরিমাণ লিখুন ..
- ধাপ ৫) সাইটে উল্লিখিত রেফারেন্স নম্বর লিখুন।

ধাপ - ৬) কাউন্টার নম্বর "1" লিখুন।

ধাপ - ৭) আপনার বিকাশ পিন লিখুন।

ধাপ - ৮) আপনি Txn.Id সহ একটি সফল বার্তা পাবেন

| 🚟 পেমেন্ট সংক্রান্ত তথ্য<br>*** আবেদন ফি জমা দিয়ে "ট্রানজেকশন রেফারেন্স নস্বর" দাযিল না করলে আবেদনটি বাতিল বলে গণ্য হবে।<br>*** বাঞ্জিগত তথ্য এব: শিক্ষাগত আগ্যাত পুরশ না করলে পেমেন্ট করা সত্ত্বেও আবেদন বাতিল বলে গণ্য হবে।<br>* আপনাকে নিচে "ট্রানজেকশন রেফারেন্স নস্বর" মাচাইয়ের জন্যে দাযিল করতে হবে।<br>* সাঠিভাবে প্রদন্ত পেমেন্টটি যাচাই করতে ১ কার্যদিবস (২৪ ঘন্টা) দরকার হতে পারে। |                                                             |   |
|----------------------------------------------------------------------------------------------------|-------------------------------------------------------------|---|
|                                                                                                    |                                                             |   |
| পেমেন্টের পদ্ধাত                                                                                                    | বিকাশ                                                       | ~ |
| রেফারেন্স নম্বর                                                                                                    | 358101456                                                   |   |
| পেমেন্টের পরিমাণ                                                                                                    | 🁐 টাকা (একটি সিঙ্গেল ট্রানজেকশনের মাদ্ধমে পরিশোধ করতে হবে।) |   |
| ট্রানজেকশন রেফারেন্স নম্বর ★                                                                                                    | Transaction Number                                          |   |
|                                                                                                    | দাখিল করন্দ                                                 |   |

ধাপ - ৯) উপরের বাক্সে লেনদেনের রেফারেন্স নং (Txn.Id) লিখুন।

#### বিকাশ দিয়ে পেমেন্টের সময় সতর্কতাঃ

ক) ধাপ-৩ এ মার্চেন্ট একাউন্ট নম্বর লেখার সময় সতর্কতার সাথে 01847333664 লিখুন।

|             | 1 |  |
|-------------|---|--|
| 01847333664 |   |  |

খ) ধাপ-৪ এ সার্কুলারে প্রদত্ত পরিমাণ সতর্কতার সাথে লিখুন।<sup>3</sup>

<sup>&</sup>lt;sup>3</sup> উক্ত পরিমাণ পেমেন্ট যদি আপনি একাধিক ট্রানজেকশন দিয়ে প্রদান করেন তাহলে তা গ্রহনযোগ্য হবে না। আপনাকে অবশ্যই একটি ট্রানজেকশন দিয়ে আবেদন করেন তাহলে তা গ্রহনযোগ্য হবে না। উদাহরণস্বরূপ: আপনি যদি ৩০০ টাকার একটি পেমেন্ট দুইটি ২০০ ও ১০০ টাকা দিয়ে সম্পন্ন হবে না। আপনাকে অবশ্যই ৩০০ টাকার পেমেন্ট করতে হবে। সুতরাং, পেমেন্ট করার পূর্বে সাবধানতার সাথে আপনি যে পোন্টে আবেদন করছেন সেটির প্রদন্ত অর্থের পরিমাণ লক্ষ্য করুন।

| অনলাইন নিয়োগ সিস্টেম |                                                      |             |  |
|-----------------------|------------------------------------------------------|-------------|--|
| Enter An<br>(Enter An | mount:<br>nount Given in Job Circular)<br>CANCEL SEN | ]<br>_<br>D |  |

গ) ধাপ-৫ এ রেফারেন্স নম্বরে অবশ্যই ওয়েবসাইটে প্রদত্ত বিল নম্বর লিখুন।

| পেমেন্ট সংক্রান্ত তথ                  | ্যারেন্স নম্বর" দাখিল না করলে আবেদনটি বাতিল বলে গণ্য হবে।<br>গনা করলে পেমেন্ট করা সত্ত্বেও আবেদন বাতিল বলে গণ্য হবে।<br>ধ্বর" যাচাইয়ের জন্যে দাখিল করতে হবে।<br>যেদিবস (২৪ ঘন্টা) দরকার হতে পারে। |
|---------------------------------------|----------------------------------------------------------------------------------------------------|
| পেমেন্টের পদ্ধতি                      | বিকাশ ~                                                                                                    |
| রেফারেন্স নম্বর                       | 358101456                                                                                                    |
| পেমেন্টের পরিমাণ                      | 🏎 টাকা (একটি সিঙ্গেল ট্রানজেকশনের মাদ্ধমে পরিশোধ করতে হবে।)                                                                                                    |
| ট্রানজেকশন রেফারেস নম্বর ★            | Transaction Number<br>দাখিল কুন                                                                                                    |
| Enter Reference:                      | Payment Tk <b>X</b> 0.00 to<br>01847333664 successful.                                                                                                    |
| Enter Your Bill Number Got From Site) | 0.00. Balance Tk 241.75. TrxID<br>7AN40ZHQ60                                                                                                    |
| CANCEL SEND                           | ок                                                                                                    |

ঘ) ধাপ-৮ ট্রানজেকশন রেফারেন্স নম্বরটি, ধাপ-৯ এ সঠিকভাবে ওয়েবসাইটের ঘরটিতে প্রবেশ করান।

খ) bKash অ্যাপের মাধ্যমে পেমেন্ট প্রদান:

| (17): S                                                                                                    | ধাপ: ২                                                                     | ধ্বাপ: ৩               |                                                                                                    |                                                        |
|----------------------------------------------------------------------------------------------------|----------------------------------------------------------------------------|------------------------|----------------------------------------------------------------------------------------------------|--------------------------------------------------------|
| Name                                                                                                    | ← Payme                                                                    | nt 🔭                   | ← Pa                                                                                                    | yment                                                  |
| to for the form of the form of | To<br>01847333664                                                          | →<br>IR Code           | To 01847:<br>Amount (Enter Amou                                                                                      | at Given in Job Circular)                              |
|                                                                                                    | Enter this bill number                                                     | in to your mobile      |                                                                                                    |                                                        |
|                                                                                                    | Enter this bill number                                                     | in to your mobile      |                                                                                                    |                                                        |
| ধাপ: ৪                                                                                                    | ধ্বাপ: ৫                                                                   | ধাপ: ৬                 |                                                                                                    |                                                        |
| Payment 🍞                                                                                                    | Confirm to Make Pay                                                        | rment                  | Your Payment<br>successful                                                                                           | is                                                     |
| 01847333664                                                                                                    | 0104/333004                                                                |                        | 018473336                                                                                                    | 54                                                     |
| 01847333664           xxxxt         CHARGE         Total           0.00         + b0.00         bx0.00           rence         5/50                                                                                                    | Total<br>bX0.00<br>+ No charge                                             | New Balance<br>b261.75 | 0184733364<br>Time<br>05:42pm 23/01/20                                                                               | TRANSACTION ID<br>7AN416ERS8                           |
|                                                                                                    | Total<br>bX0.00<br>+ No charge<br>Reference<br>(Bill Number Get from Site) | New Balance<br>b261.75 | 0184733360<br>Time<br>05:42pm 23/01/20<br>Total<br>bx0.00<br>+ No charge                                             | TRANSACTION ID<br>7AN416ERS8<br>New Balance<br>b221.75 |
| 01847333664           sunt<br>3.00         CHARGE<br>+ 50.00         Total<br>5/10           rence<br>year BI Number Get frem Site)         5/10           CHARGE<br>(Entry your BCASH PBR)         Image: Charge PBR<br>Image: Charge PBR                                                                                                    | Total<br>bx0.00<br>+ No charge<br>Reference<br>(Bill Number Get from Site) | New Balance<br>b261.75 | 0184733360<br>Time<br>05:42pm 23/01/20<br>Total<br>b x0.00<br>+ No charge<br>Reference<br>(Bil Number Got from Site) | TRANSACTION ID<br>7AN416ERS8<br>New Balance<br>b221.75 |

অনলাইন নিয়োগ সিস্টেম

ছবি ১৫ জ: bKash অ্যাপ এর মাধ্যমে বিকাশ পেমেন্টের পদ্ধতি

লেনদেন রেফারেন্স নং প্রদানের পদক্ষেপ (বিবরণ)

- ধাপ 1) বিকাশ অ্যাপ খুলুন এবং "Make Payment" এ যান
- ধাপ 2) মার্চেন্ট অ্যাকাউন্ট নম্বর "01847333664" লিখুন।
- ধাপ 3) সার্কুলারে প্রদত্ত পরিমাণ লিখুন ..
- ধাপ 4) সাইটে প্রদত্ত রেফারেন্স নম্বর লিখুন।
- ধাপ 5) আপনার বিকাশ ওয়ালেট পিন নম্বর লিখুন।
- ধাপ 6) অর্থ প্রদান করতে চেপে ধরে রাখুন।
- ধাপ 7) লেনদেনের আইডি নোট করুন।
- ধাপ 8) ছবি ১৫ তে দেখান বাক্সে লেনদেনের রেফারেন্স নং (Txn.Id) লিখুন।

bKash App দিয়ে পেমেন্টের সময় সতর্কতা:

১) ধাপ-৩ এ মার্চেন্ট একাউন্ট নম্বর লেখার সময় সতর্কতার সাথে 01847333664 লিখুন।

#### অনলাইন নিয়োগ সিস্টেম

|                   |                   | >         |
|-------------------|-------------------|-----------|
| To<br>01847333664 |                   | →         |
| Tag               | o To Scan QR Code | $\supset$ |

২) ধাপ-৪ এ সার্কুলারে প্রদন্ত পরিমাণ সতর্কতার সাথে লিখুন।<sup>4</sup>

| ÷      | Payment                              | >             |
|--------|--------------------------------------|---------------|
| то     | 01847333664                          |               |
| Amount |                                      |               |
|        | (Enter Amount Given in Job Circular) | $\rightarrow$ |
| 5      | Available Balance: 5281.75           |               |

- ৩) ধাপ-৫ এ রেফারেন্স নম্বরে অবশ্যই ওয়েবসাইটে প্রদত্ত বিল নম্বর লিখুন।
- ৪) ধাপ-৭ ট্রানজেকশন রেফারেন্স নম্বরটি, ধাপ-৮ এ সঠিকভাবে ওয়েবসাইটের ঘরটিতে প্রবেশ করান।

| 😅 পেমেন্ট সংব                                                                                                    | ক্রান্ত তথ্য                                                                        |                                                                                                    |                                         |
|----------------------------------------------------------------------------------------------------|-------------------------------------------------------------------------------------|----------------------------------------------------------------------------------------------------|-----------------------------------------|
| *** আবেদন ফি জমা দিয়ে ",<br>*** ব্যক্তিগত তথ্য এবং শিক্ষা<br>* আপনাকে নিচে "ট্রানজেক<br>* সঠিভাবে প্রদন্ত পেমেন্টটি য | ট্টানজেকশন রেফারে<br>গত যোগ্যতা পূরণ ন<br>শন রেফারেন্স নম্বর<br>যাচাই করতে ১ কার্যা | রন্স নম্বর" দাখিল না করলে আবেদনটি বাতিল বলে গণ্য হ<br>1া করলে পেমেন্ট করা সন্ত্রেঙ আবেদন বাতিল বলে গণ্য হ<br>' মাচাইয়ের জন্যে দাখিল করতে হবে।<br>দ্বিস (২৪ ঘন্টা) দরকার হতে পারে। | ৰে।<br>ৰে।                              |
|                                                                                                    |                                                                                     |                                                                                                    |                                         |
| পেমেন্টের পদ্ধতি                                                                                                    |                                                                                     | বিকাশ                                                                                                    | ~                                       |
| রেফারেন্স নম্বর                                                                                                    |                                                                                     | 358101456                                                                                                    |                                         |
| পেমেন্টের পরিমাণ                                                                                                    |                                                                                     | 🗠 টাকা (একটি সিঙ্গেল ট্রানজেকশনের মাদ্ধমে পরিশোধ                                                                                                    | করতে হবে।)                              |
| ট্রানজেকশন রেফারেন্স নম্বর 🖈                                                                                           | -                                                                                   | Transaction Number                                                                                                    |                                         |
|                                                                                                    |                                                                                     | দাখিণ ২ জন                                                                                                    |                                         |
|                                                                                                    |                                                                                     |                                                                                                    |                                         |
| ← Payment                                                                                                    | 7                                                                                   |                                                                                                    | Your Payment is successful              |
| To 018473336                                                                                                    |                                                                                     |                                                                                                    | 01847333664                             |
|                                                                                                    |                                                                                     |                                                                                                    |                                         |
| 4mount CHARGE + ±0.00                                                                                                  | total<br>τx0.00                                                                     |                                                                                                    | 05:42pm 23/01/20 7AN416ERS8             |
| Reference<br>(Enter your Bil Number Got from Site)                                                                     | 5/50                                                                                |                                                                                                    | Totan New Balance<br>b x0.00 b 221.75   |
| (Enter your BKASH PIN)                                                                                                 | ÷                                                                                   |                                                                                                    | Reference<br>(Bil Number Gat from Bile) |

<sup>&</sup>lt;sup>4</sup> উক্ত পরিমাণ পেমেন্ট যদি আপনি একাধিক ট্রানজেকশন দিয়ে প্রদান করেন তাহলে তা গ্রহনযোগ্য হবে না। আপনাকে অবশ্যই একটি ট্রানজেকশন দিয়ে আবেদন করেন তাহলে তা গ্রহনযোগ্য হবে না। উদাহরণস্বরূপ: আপনি যদি ৩০০ টাকার একটি পেমেন্ট দুইটি ২০০ ও ১০০ টাকা দিয়ে সম্পন্ন হবে না। আপনাকে অবশ্যই ৩০০ টাকার পেমেন্ট করতে হবে। সুতরাং, পেমেন্ট করার পূর্বে সাবধানতার সাথে আপনি যে পোন্টে আবেদন করছেন সেটির প্রদন্ত অর্থের পরিমাণ লক্ষ্য করুন।

### <u>১৬.৩) নগদ</u>

| 🖹 পেমেন্ট সংক্রান্ত তথ্য                                                                                                    |                                                                |  |  |  |  |
|----------------------------------------------------------------------------------------------------|----------------------------------------------------------------|--|--|--|--|
| *** আবেদন ফি জমা দিয়ে "ট্রানজেকশন রেফারেন্স নস্থর" দাখিল না করলে আবেদনটি বাতিল বলে গণ্য হবে।<br>*** ব্যক্তিগত তথ্য এবং শিক্ষাগত যোগ্যতা পূরণ না করলে পেমেন্ট করা সত্ত্বেও আবেদন বাতিল বলে গণ্য হবে।<br>* আপনাকে নিচে "ট্রানজেকশন রেফারেন্স নস্থর" যাচাইয়ের জন্যে দাখিল করতে হবে।<br>* সঠিভাবে প্রদন্ত পেমেন্টটি যাচাই করতে ১ কার্যদিবস (২৪ ঘন্টা) দরকার হতে পারে। |                                                                |  |  |  |  |
|                                                                                                    |                                                                |  |  |  |  |
| পেমেন্টের পদ্ধতি                                                                                                    | নগদ ~                                                          |  |  |  |  |
| রেফারেন্স নম্বর                                                                                                    | 358101456                                                      |  |  |  |  |
| পেমেন্টের পরিমাণ                                                                                                    | 1000 টাকা (একটি সিঙ্গেল ট্রানজেকশনের মাদ্ধমে পরিশোধ করতে হবে।) |  |  |  |  |
| ট্রানড্যেকশন রেফারেন্স নম্বর ★                                                                                                    | Transaction Number                                             |  |  |  |  |
|                                                                                                    | দাখিল করুন                                                     |  |  |  |  |

ছবি ১৫(ৰা): পেমেন্ট (Nagad)

পেমেন্টের সময় ধাপগুলো খুব সাবধানে অনুসরণ করবেন। Nagad এর মাধ্যমে পেমেন্টের ক্ষেত্রে মার্চেন্ট নম্বর ও রেফারেন্স নম্বর সঠিক ভাবে দিয়ে পেমেন্ট সম্পন্ন করবেন। পেমেন্ট করার পর, সিস্টেমে পেমেন্ট ট্রানজেকশন (transaction) নম্বরটি সাবমিট করুন।

Nagad এর মাধ্যমে দুইভাবে আপনি পেমেন্ট সম্পন্ন করতে পারেন,

ক) মোবাইলের USSD (\*167# ডায়াল) এর মাধ্যমে।

খ) Nagad অ্যাপ ব্যবহারের মাধ্যমে।

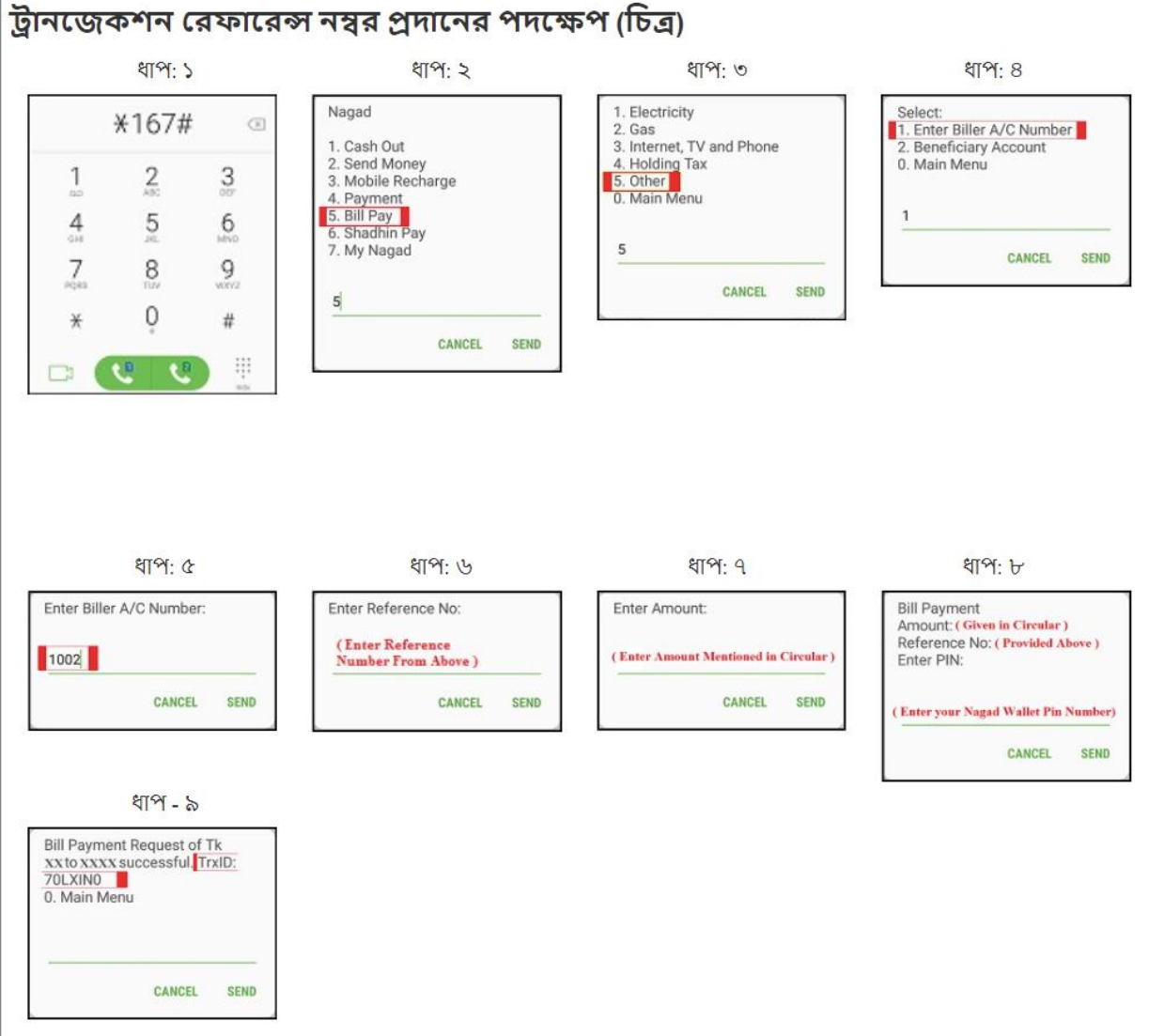

ক) মোবাইলের USSD (\*167# ডায়াল) এর মাধ্যমে পেমেন্ট প্রদান:

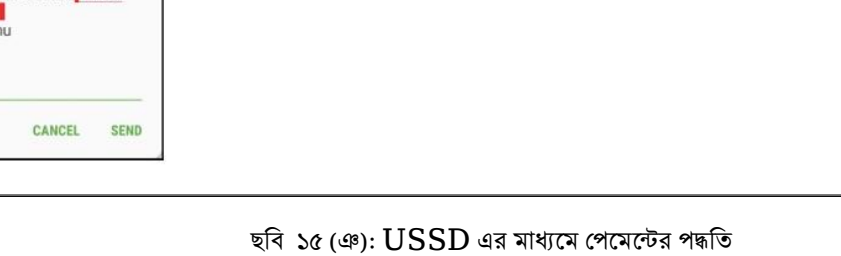

লেনদেন রেফারেন্স নং প্রদানের পদক্ষেপ (বিবরণ):

ধাপ - ২) "5. Bill Pay" নির্বাচন করুন।

ধাপ - ৩) "5. Other" নির্বাচন করুন।

ধাপ - ৫) অ্যাকাউন্ট নম্বর "1002" লিখুন।

ধাপ - ১) আপনার মোবাইলে \*167# ডায়াল করুন।

ধাপ - 8) "1. Enter Biller A/C Number" নির্বাচন করুন।

- ধাপ ৬) সাইটে প্রদত্ত রেফারেন্স নম্বর লিখুন।
- ধাপ ৭) সার্কুলারে প্রদত্ত পরিমাণ লিখুন।
- ধাপ ৮) আপনার নগদ একউন্টের পিন লিখুন।
- ধাপ ৯) আপনি Txn.Id সহ একটি সফল বার্তা পাবেন।

| 🚔 পেমেন্ট সংক্রান্ত তথ্য                                                                                                    |                                                                |   |  |  |
|----------------------------------------------------------------------------------------------------|----------------------------------------------------------------|---|--|--|
| *** আবেদন ফি জমা দিয়ে "ট্রানজেকশন রেফারেন্স নম্বর" দাখিল না করলে আবেদনটি বাতিল বলে গণ্য হবে।<br>*** ব্যক্তিগত তথ্য এবং শিক্ষাগত যোগ্যতা পূরণ না করলে পেমেন্ট করা সত্ত্বেও আবেদন বাতিল বলে গণ্য হবে।<br>* আপনাকে নিচে "ট্রানজেকশন রেফারেন্স নম্বর" যাচাইয়ের জন্যে দাখিল করতে হবে।<br>* সঠিভাবে প্রদন্ত পেমেন্টটি যাচাই করতে ১ কার্যদিবস (২৪ ঘন্টা) দরকার হতে পারে। |                                                                |   |  |  |
|                                                                                                    |                                                                |   |  |  |
| পেমেন্টের পদ্ধতি                                                                                                    | নগদ                                                            | ~ |  |  |
| রেফারেন্স নম্বর                                                                                                    | 358101456                                                      |   |  |  |
| পেমেন্টের পরিমাণ                                                                                                    | 1000 টাকা (একটি সিঙ্গেল ট্রানজেকশনের মাদ্ধমে পরিশোধ করতে হবে।) |   |  |  |
| ট্রানজেকশন রেফারেন্স নম্বর ★                                                                                                    | Transaction Number                                             |   |  |  |
|                                                                                                    | দাখিল করুন                                                     |   |  |  |

ধাপ - ১০) উপরের বাক্সে ট্রানজেকশন রেফারেন্স নম্বর (Txn.Id) লিখুন।

নগদ দিয়ে পেমেন্টের সময় সতর্কতাঃ

ক) ধাপ- ৫ অ্যাকাউন্ট নম্বর লেখার সময় সতর্কতার সাথে লিখুন।

|                | ধাপ: ৫     |      |
|----------------|------------|------|
| Enter Biller A | /C Number: |      |
| 1002           |            |      |
|                | CANCEL     | SEND |

খ) ধাপ- ৭ এ সার্কুলারে প্রদত্ত পরিমাণ সতর্কতার সাথে লিখুন।<sup>5</sup>

<sup>&</sup>lt;sup>5</sup> উক্ত পরিমাণ পেমেন্ট যদি আপনি একাধিক ট্রানজেকশন দিয়ে প্রদান করেন তাহলে তা গ্রহনযোগ্য হবে না। আপনাকে অবশ্যই একটি ট্রানজেকশন দিয়ে আবেদন করেন তাহলে তা গ্রহনযোগ্য হবে না। উদাহরণস্বরূপ: আপনি যদি ৩০০ টাকার একটি পেমেন্ট দুইটি ২০০ ও ১০০ টাকা দিয়ে সম্পন্ন হবে না। আপনাকে অবশ্যই ৩০০ টাকার পেমেন্ট করতে হবে। সুতরাং, পেমেন্ট করার পূর্বে সাবধানতার সাথে আপনি যে পোন্টে আবেদন করছেন সেটির প্রদন্ত অর্থের পরিমাণ লক্ষ্য করুন।

| Enter Amou   | unt:             |          |
|--------------|------------------|----------|
| Enter Amount | t Given in Job C | ircular) |
|              | CANCEL           | SEN      |

অনলাইন নিয়োগ সিস্টেম

গ) ধাপ- ৬ এ রেফারেন্স নম্বরে অবশ্যই ওয়েবসাইটে প্রদত্ত বিল নম্বর লিখুন।

| 🗮 পেমেন্ট সংক্রান্ত তথ্য                                                                                                    |                                                                                                    |   |
|----------------------------------------------------------------------------------------------------|----------------------------------------------------------------------------------------------------|---|
| *** আবেদন ফি জমা দিয়ে "ট্রানজেকশন রেফা<br>*** ব্যক্তিগত তথ্য এবং শিক্ষাগত যোগ্যতা পূরণ ব<br>* আপনাকে নিচে "ট্রানজেকশন রেফারেস নম্বর<br>* সঠিভাবে প্রদন্ত পেমেন্টটি যাচাই করতে ১ কার্য | রন্স নশ্বর" দাখিল না করলে আবেদনটি বাতিল বলে গণ্য হবে।<br>না করলে পেমেন্ট করা সত্ত্বেও আবেদন বাতিল বলে গণ্য হবে।<br>" যাচাইয়ের জন্যে দাখিল করতে হবে।<br>দিবস (২৪ ঘন্টা) দরকার হতে পারে। |   |
|                                                                                                    |                                                                                                    |   |
| পেমেন্টের পদ্ধতি                                                                                                    | নগদ                                                                                                    | ~ |
| রেফারেন্স নশ্বর                                                                                                    | 358101456                                                                                                    |   |
| পেমেন্টের পরিমাণ                                                                                                    | 1000 টাকা (একটি সিঙ্গেল ট্রানজেকশনের মাদ্ধমে পরিশোধ করতে হবে।)                                                                                                    |   |
| ট্রানজেকশন রেফারেন্স নম্বর ★                                                                                                    | Transaction Number                                                                                                    |   |
|                                                                                                    | দাখিল করুন                                                                                                    |   |

ঘ) ট্রানজেকশন রেফারেন্স নম্বরটি সঠিকভাবে ওয়েবসাইটের ঘরটিতে প্রবেশ করান।

খ) Nagad অ্যাপের মাধ্যমে পেমেন্ট প্রদান:

Nagad App দিয়ে পেমেন্টের সময় সতর্কতা:

- ধাপ ৮) উপরের বাক্সে লেনদেনের রেফারেন্স নং (Txn.Id) লিখুন।
- ধাপ ৭) ট্রানজেকশন রেফারেন্স নম্বর নোট করুন।
- ধাপ ৬) অর্থ প্রদান করতে চেপে ধরে রাখুন।
- ধাপ ৫) আপনার নগদ ওয়ালেট পিন নম্বর লিখুন।
- ধাপ ৪) সার্কুলারে প্রদত্ত পরিমাণ লিখুন।
- ধাপ ৩) সাইটে প্রদত্ত রেফারেন্স নম্বর লিখুন।
- ধাপ ২) অ্যাকাউন্ট নম্বর "1002" লিখুন।
- ধাপ ১) নগদ অ্যাপ খুলুন এবং "Bill Pay" এ যান।
- লেনদেন রেফারেন্স নং প্রদানের পদক্ষেপ (বিবরণ)

| banad :ত্র ১৫ টা | আপি এর ম | াধমে পেমেন্টের | পদ্ধতি |
|------------------|----------|----------------|--------|

| ধাপ: ১                                                                                                    | ধ্যপ: ২                                                                                                    | ধ্বাপ: ৩                                                                                                    |
|----------------------------------------------------------------------------------------------------|----------------------------------------------------------------------------------------------------|----------------------------------------------------------------------------------------------------|
| ভাগে বিয়াগের জিমিটাল লেনামন                                                                                                    | ← Bill Pay                                                                                                    | ← Bill Pay                                                                                                    |
| NAME<br>Tap for Balance                                                                                                    | Biller 8 1002                                                                                                    | LO Organization Name<br>GO Biller                                                                                               |
| ayments                                                                                                    | Enter Biller Name or Biller Number Bangladesh Computer Council 1002                                                       | Reference No                                                                                                    |
|                                                                                                    |                                                                                                    |                                                                                                    |
|                                                                                                    |                                                                                                    |                                                                                                    |
| ধাপ: ৪                                                                                                    | ধ্যপ: ৫                                                                                                    | ধাপ: ৬                                                                                                    |
| ধ্যাপ: ৪<br>← Bill Pay                                                                                                    | ধাপ: ৫<br>← Bill Pay                                                                                                    | ধাপ: ৬                                                                                                    |
| ধ্যপ: ৪<br>← Bill Pay<br>LO Organization Name<br>GO Biller                                                                                      | 획1약: 순<br>← Bill Pay<br>LO Organization Name<br>GO Biller                                                                 | ধাপ: ৬                                                                                                    |
| ধ্যপ: ৪<br>← Bill Pay<br>LO Organization Name<br>GO Biller<br>(Reference Number)<br>REFERENCE NO                                                | ধ্যপি: ৫<br>← Bill Pay<br>Lo Organization Name<br>GO Biller<br>(damest Gran bi<br>storectory)<br>O Tk.<br>CHARGE          | ধ্যপ: ৬<br><b>Elil Pay Successful</b><br>Bangladesh Computer Council                                                            |
| 원기약: 8<br>← Bill Pay<br>LO Organization Name<br>GO Biller<br>(Reference Number)<br>REFERENCE NO                                                 | धीर्भ: &<br>← Bill Pay<br>LO Organization Name<br>GO Biller<br>desent Cires Is<br>Jac Constant<br>AMOUNT CHARGE           | ধাপ: ৬<br><b>Bill Pay Successful</b><br>Bangladesh Computer Council                                                             |
| 원[약: 8<br>← Bill Pay<br>LO Organization Name<br>GO Biller<br>(Reference Number)<br>REFERENCE NO<br>Arrount<br>) (Amount Given in Job (Ctrcular) | धीर्भ: ८ं<br>← Bill Pay<br>Lo Organization Name<br>GO Biller<br>(dament Grants Is<br>See Genetion D Tic,<br>AMOUNT CHARGE | 획약: ৬<br><b>Bill Pay Successful</b><br>Bangladesh Computer Council<br>Transaction ID 70LXDRZ<br>Amount (Ausset Given a Job Circ |

১) ধাপ- ২ অ্যাকাউন্ট নম্বর লেখার সময় সতর্কতার সাথে লিখুন।

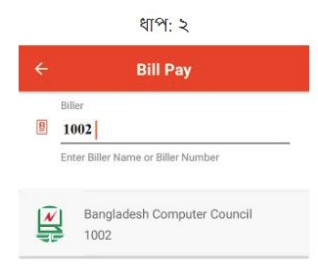

২) ধাপ-৪ এ সার্কুলারে প্রদত্ত পরিমাণ সতর্কতার সাথে লিখুন।<sup>6</sup>

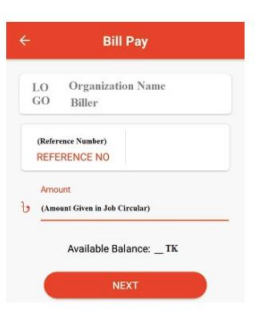

- ৩) ধাপ-৫ এ রেফারেন্স নম্বরে অবশ্যই ওয়েবসাইটে প্রদত্ত বিল নম্বর লিখুন।
- ৪) ট্রানজেকশন রেফারেন্স নম্বরটি সঠিকভাবে ওয়েবসাইটের ঘরটিতে প্রবেশ করান।

| 🗮 পেমেন্ট সংক্রান্ত তথ্য<br>*** আবেদন ফি জমা দিয়ে "ট্রানজেকশন রেফারেন্স নম্বর" দাখিল না করলে আবেদনটি বাতিল বলে গণ্য হবে।<br>*** ব্যক্তিগত তথ্য এবং শিক্ষাগত যোগ্যতা পূরণ না করলে পেমেন্ট করা সত্ত্বেও আবেদন বাতিল বলে গণ্য হবে।<br>* আপনাকে নিচে "ট্রানজেকশন রেফারেন্স নম্বর" মাচাইয়ের জন্যে দাখিল করতে হবে।<br>* সঠিভাবে প্রদন্ত পেমেন্টটি যাচাই করতে ১ কার্যদিবস (২৪ ঘন্টা) দরকার হতে পারে। |                                                                |   |  |  |
|----------------------------------------------------------------------------------------------------|----------------------------------------------------------------|---|--|--|
|                                                                                                    |                                                                |   |  |  |
| পেমেন্টের পদ্ধতি                                                                                                    | নগদ                                                            | ~ |  |  |
| রেফারেন্স নম্বর                                                                                                    | 358101456                                                      |   |  |  |
| পেমেন্টের পরিমাণ                                                                                                    | 1000 টাকা (একটি সিঙ্গেল ট্রানজেকশনের মাদ্ধমে পরিশোধ করতে হবে।) |   |  |  |
| ট্রানজেকশন রেফারেন্স নশ্বর ★ Transaction Number                                                                                                    |                                                                |   |  |  |
|                                                                                                    | দাখিল করুন                                                     |   |  |  |

<sup>&</sup>lt;sup>6</sup> উক্ত পরিমাণ পেমেন্ট যদি আপনি একাধিক ট্রানজেকশন দিয়ে প্রদান করেন তাহলে তা গ্রহনযোগ্য হবে না। আপনাকে অবশ্যই একটি ট্রানজেকশন দিয়ে আবেদন করেন তাহলে তা গ্রহনযোগ্য হবে না। উদাহরণস্বরূপ: আপনি যদি ৩০০ টাকার একটি পেমেন্ট দুইটি ২০০ ও ১০০ টাকা দিয়ে সম্পন্ন হবে না। আপনাকে অবশ্যই ৩০০ টাকার পেমেন্ট করতে হবে। সুতরাং, পেমেন্ট করার পূর্বে সাবধানতার সাথে আপনি যে পোন্টে আবেদন করছেন সেটির প্রদন্ত অর্থের পরিমাণ লক্ষ্য করুন।

# সম্পূর্ণ প্রোফাইল

সম্পূর্ণ প্রোফাইল লিংকে ক্লিক করলে নতুন ট্যাবে আপনি আপনার দেওয়া তথ্য অনুযায়ী সম্পূর্ণ প্রোফাইল দেখতে পাবেন।

|                |                                                                     |                            |                                                               |                                  |                                  | -                             |
|----------------|---------------------------------------------------------------------|----------------------------|---------------------------------------------------------------|----------------------------------|----------------------------------|-------------------------------|
|                |                                                                     |                            |                                                               |                                  |                                  |                               |
| <b>.</b>       | পদের নাম: অফিস সহায়ক                                               |                            |                                                               |                                  |                                  |                               |
| ٤.             | ৰিজস্তিৰ নম্বৰ: 273 তাৰিখ: 11-06-2020                               |                            |                                                               |                                  |                                  |                               |
| v.             | প্রাধীর নাম:                                                        | ৰাংলায়: শরিফ মাহমুদ       |                                                               |                                  |                                  |                               |
|                |                                                                     | ইংরোডাডে বেড় অবন্য        | 调): SHORIF MAHMUD                                             |                                  |                                  |                               |
| 8.             | জাতায় পারচয় পশ্বর: 123456769                                      | 0                          |                                                               |                                  |                                  |                               |
|                | জন্ম নৰস্কন নহার:                                                   |                            |                                                               |                                  |                                  |                               |
| 2.             | জন্ম তারেখ: 3-6-1993                                                |                            |                                                               |                                  |                                  |                               |
| ৬.             | জন্মস্থান (জেলা): Kushtia                                           |                            |                                                               |                                  |                                  |                               |
| ۹.             | ৰিজ্ঞাপ্ততে ডাল্লাযত তারেখে সেখ                                     | রা বায়স:২৬ বছর ১১ নাল     | ২৯ দিন                                                        |                                  |                                  |                               |
| ۶.             | মাতার নাম: মাসুমা খাতুন                                             |                            |                                                               |                                  |                                  |                               |
| <b>b</b> .     | পিতার নাম: মোঃ আশরাফ ডাদ্দন                                         |                            |                                                               |                                  |                                  | 6                             |
| <u>ہ</u> و.    | ঠিকানা                                                              |                            | ৰৰ্তমান                                                       | *                                |                                  | ায়ী                          |
|                | ৰাসা ও সড়ক (নাম/নশ্বর):                                            |                            | বাংলাদেশ কম্পিউটার কাউন্সিল, ই-১৪/এক্স, আর্থাসার্ট টাওয়<br>- | নার, অ্যাগারগাঁও, ঢাকা-১২০৭।     | গ্রাম: পান্টি, ডাকঘর: পান্টি, উপ | জেলা: কুমারখালী, জেলা :কুষ্টি |
|                | গ্রাম/পাড়া/মহল্লা:                                                 |                            |                                                               |                                  |                                  |                               |
|                | ইউনিয়ন/ওয়ার্ড:                                                    |                            |                                                               |                                  |                                  |                               |
|                | ডাকঘর:                                                              |                            |                                                               |                                  |                                  |                               |
|                | পোস্টকোড:                                                           |                            |                                                               |                                  | _                                |                               |
|                | উপজেলা:                                                             |                            | সদর                                                           |                                  | কুমারখালী                        |                               |
|                | জেলা:                                                               |                            | ডাকা                                                          |                                  | কুষ্টিয়া                        |                               |
| 55.            | যোগাযোগ:                                                            | মোৰাইল/টেলিফোন ন           | <b>गधना:</b> 0160000000                                       |                                  |                                  |                               |
|                |                                                                     | ই-মেইল (যদি থাকে): ৷       | user@gmail.com                                                |                                  |                                  |                               |
| 52.            | জাতীয়তা: বাংলাদেশী                                                 |                            | 5°.                                                           | জেন্ডার: male                    |                                  |                               |
| \$8.           | ধর্ম: Islam                                                         |                            | 54.                                                           | <b>পেশা:</b> চাকুরী (আউটসোর্সিং, | বাংলাদেশ কম্পিউটার কাউন্সিল)     |                               |
| ১৬.            |                                                                     | T                          | শিক্ষাগত যোগ্যতা:                                             |                                  |                                  |                               |
|                | পরীক্ষার নাম                                                        | ৰিষয়                      | শিক্ষা প্রতিষ্ঠান                                             | পাসের সন                         | ৰোৰ্ড/ৰিশ্বৰিদ্যালয়             | গ্ৰেড/শ্ৰেণি/ৰিভাগ            |
|                | SSC                                                                 | Arts                       | Panti Dhakil Madrasha                                         | 2008                             | Dhaka                            | 4.31 / 5                      |
|                | HSC                                                                 | Arts                       | Bangladesh Open University                                    | 2010                             | Dhaka                            | 2.75 / 5                      |
|                | B.A.                                                                | Arts                       | Dhaka University                                              | 2014                             | Dhaka University                 | 3.2 / 4                       |
| 59.5.          |                                                                     |                            | অতিরিক্ত যোগ্যতা (পেশাগত                                      | দক্ষতা):                         |                                  |                               |
|                | অভিজ্ঞতার বিষয়                                                     |                            |                                                               |                                  |                                  | অভিজ্ঞতার সময় (ৰছর           |
|                | Admin                                                               |                            |                                                               |                                  |                                  | 3                             |
| 59.2.          |                                                                     |                            | অতিরিক্ত যোগ্যতা (পেশাগত সা                                   | টিফিকেট):                        |                                  |                               |
|                | সাটিফিকেটের নাম                                                     |                            | সাটিফিকেট প্রদানকারী কর্তৃপক্ষ                                |                                  | সাটিফিকেট প্রাপ্তির তারিখ        | সাটিফিকেটের মেয়াদ            |
|                | PMT                                                                 |                            | Asian Council                                                 |                                  | 02-11-2018                       |                               |
| ડવ.૭.          | অতিরিক্ত যোগ্যতা (প্রশিক্ষণ সংত্র                                   | চান্ত তথ্য): নেই           |                                                               |                                  |                                  |                               |
| sb.            |                                                                     |                            | অভিজ্ঞতার ৰিবরণ (প্রযোজ্য                                     | ক্ষেত্রে):                       |                                  |                               |
|                | প্রতিষ্ঠানের নাম                                                    | পদৰী                       | শুরুর তারিখ                                                   | শেষের তারিখ                      | দায়িত্ব                         |                               |
|                | Bangladesh Computer Council                                         | Office Support Staff       | 01-04-2014                                                    |                                  | Office Support Staff             |                               |
| 58.            | কোটা:                                                               | নাই                        |                                                               |                                  |                                  |                               |
| <u>ع</u> 0,    | ব্যাংক ও শাখার নাম:                                                 |                            | পেমেন্ট করা হয়েছে।                                           |                                  |                                  |                               |
| ٤٥.            | পূৰ্বের/বিভাগীয় প্রাঘী কি না ?                                     |                            | না                                                            |                                  |                                  |                               |
| আমি এ<br>আইনাগ | । মৰ্মে অঙ্গীকার করছি যে, ওপরে ব<br>নুগ শান্তি ভোগ করতে ৰাধ্য থাকৰ। | াৰ্ণিত তথ্যাৰলি সম্পূৰ্ণ স | ত্য। মৌখিক পরীক্ষার সময় উল্লিখিত তথ্য প্রমাণের জন্য          | ্য সকল মূল সাটিফিকেট ও রে        | ়াকৰ্ডপত্ৰ উপস্থাপন করব। কোন     | তথ্য অসত্য প্রমাণিত হলে       |
|                |                                                                     |                            |                                                               |                                  |                                  |                               |
| তারিখ:         | Jun 26, 2020, 1:18 PM                                               |                            |                                                               | প্রার্থীর স্বাক্ষর: SHORIF MA    | HMUD                             |                               |

ছবি ১৯: সম্পূর্ণ প্রোফাইল

প্রিন্ট বাটনে ক্লিক করে আবেদন পত্রটি প্রিন্ট করে নিতে পারেন।

কোন কারণে আবেদন অসম্পন্ন থাকলে আপনি সম্পূর্ণ প্রোফাইল দেখতে পাবেন না। সেক্ষেত্রে কি কি কারণে আবেদন অসম্পূর্ণ রয়েছে তা দেখতে পাবেন। অনলাইন নিয়োগ সিস্টেম

| Bangladesh<br>Computer<br>Council                                                 | অনলাইন নিয়োগ সিস্টেম           | <b></b> | G |  |  |  |  |
|-----------------------------------------------------------------------------------|---------------------------------|---------|---|--|--|--|--|
| অফিস সহায়ক                                                                       |                                 |         |   |  |  |  |  |
| <ul> <li>ব্যবহার নির্দেশিকা দেখুন</li> <li>ব্যবহারের ভিডিও টিউটোরিয়াল</li> </ul> |                                 |         |   |  |  |  |  |
| user_z_1<br>01567890909                                                           | ★ ব্যক্তিগত তথ্য অসম্পূর্ণ আছে। |         |   |  |  |  |  |
| 🗐 সকল পদ দেখুন                                                                    | ★ শিক্ষাগত যোগ্যতা দেয়া হয়নি। |         |   |  |  |  |  |
| 🎽 আবেদনের সারাংশ                                                                  | ★ পেমেন্টের তথ্য দেয়া হয়নি।   |         |   |  |  |  |  |
| 🗮 আবেদনের যোগ্যতাবলি                                                              |                                 |         |   |  |  |  |  |
| 1 ব্যক্তিগত তথ্য                                                                  |                                 |         |   |  |  |  |  |
| 🔊 শিক্ষাগত যোগ্যতা                                                                |                                 |         |   |  |  |  |  |
| 🔳 চাকরির অভিজ্ঞতা                                                                 |                                 |         |   |  |  |  |  |
| 🎹 দক্ষতা ও প্রশিক্ষণ সংক্রান্ত                                                    |                                 |         |   |  |  |  |  |
| 🖉 ডকুমেন্টস                                                                       |                                 |         |   |  |  |  |  |
| \$ পেমেন্ট                                                                        |                                 |         |   |  |  |  |  |
| 🟶 সম্পূর্ণ প্রোফাইল                                                               |                                 |         |   |  |  |  |  |
| দ্রাটার্চা বাংলা                                                                  |                                 |         |   |  |  |  |  |
| কপিরাইট © বাংলাদেশ সরকারের পক্ষে বাংলাদেশ কম্পিউটার কাউন্সিল                      |                                 |         |   |  |  |  |  |

ছবি ২০: অসম্পূর্ণ আবেদন

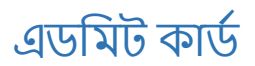

এছাড়া আপনি এডমিট কার্ড পেয়ে থাকলে তা ডাউনলোড করতে পারবেন।

| Bangladesh<br>Computer<br>Council                                                                                    | অনলাইন                                                                                | ন নিয়োগ সিস্টেম                                                                  | ê C•                                                           |
|----------------------------------------------------------------------------------------------------|---------------------------------------------------------------------------------------|-----------------------------------------------------------------------------------|----------------------------------------------------------------|
| <ul> <li>ব্যবহার নির্দেশিক্য দেখুন</li> <li>ব্যবহারের ভিডিও টিউটোরিয়াল<br/>user<u>z</u>1<br/>01567890909</li> </ul> | 📰 চলমান বিজ্ঞস্তির তালি<br>প্রতিষ্ঠান বাছাই করুন: সকল                                 | ক্সী ( আবেদন করার জন্য পদের বিস্তা                                                | রিত দেখুন )<br>~                                               |
| 🖪 সকল পদ দেখুন                                                                                                    | ক্রমিক নং 🏦 প্রতিষ্ঠান 🏦 পদের নাম<br>আপনি যা অনু<br>কোন এন্ট্রি খুঁজে পাওয়া যায় নাই | া া দায়িত্ব া পদসংখ্যা া অ<br>সন্ধান করেছেন তার সাথে মিলে যাওয়া কোন রেকর্ড খুঁঢ | অনুগরান.<br>বেদনের শেষ সময় া অ্যাক্রশন া<br>জ পাওয়া যায় নাই |
|                                                                                                    | 🚍 পূর্বেকৃত আবেদন সমূহ<br>প্রতিষ্ঠান বাছাই করুন: সকল                                  | হি ( আপনার আবেদনকৃত পদসমূহের ত                                                    | গলিকা )<br>৵<br>অনুসন্ধান:                                     |
|                                                                                                    | ক্রমিক<br>নং 🎼 প্রতিষ্ঠান                                                             | পদের নাম ↓† দায়িত্ব ↓†                                                           | আবেদনের<br>পদসংখ্যা 🔯 শেষ সময় 🏦 অ্যাকশন 🗐                     |
|                                                                                                    | 1 তথ্য ও যোগাযোগ প্রযুক্তি বিভাগ                                                      | Office Assistant-cum-<br>Computer Typist Computer Operator                        | 7 Jul 23, 2018, দেবুন<br>5:00 PM                               |
|                                                                                                    | 2 ইলেষ্ট্রনিক স্বাক্ষর সার্টিফিকেট<br>প্রদানকারী কর্তৃপক্ষের নিয়ন্ত্রক (সিসিএ)       | ডাটা এন্ট্রি/কন্ট্রোল অফিস কর্তৃক অর্পিত<br>অপারেটর দায়িত্বসমূহ                  | 2 Oct 6, 2020, দেযুন<br>11:59 PM                               |
|                                                                                                    | 3 তথ্য ও যোগাযোগ প্রযুক্তি বিভাগ                                                      | কম্পিউটার অপারেটর অফিস কর্তৃক অর্পিত<br>দায়িত্বসমূহ                              | 5 Oct 22, 2020,<br>11:59 PM বেশ্বেশ<br>র দেখুন                 |
|                                                                                                    | 3 টা এন্ট্রির মধ্যে 1 থেকে 3 পর্যন্ত দেখানো হচ্ছে                                     |                                                                                   |                                                                |
|                                                                                                    |                                                                                       |                                                                                   |                                                                |
|                                                                                                    | English                                                                               | বাংলা                                                                             |                                                                |
|                                                                                                    | কপিরাইট © বাংলাদেশ সরকারের প                                                          | ক্ষ বাংলাদেশ কম্পিউটার কাউন্সিল                                                   |                                                                |

ছবি ২১: এডমিট কার্ড

প্রবেশপত্র দেখুন বাটনে ক্লিক করে আবেদন পত্রটি প্রিন্ট করে নিতে পারেন।